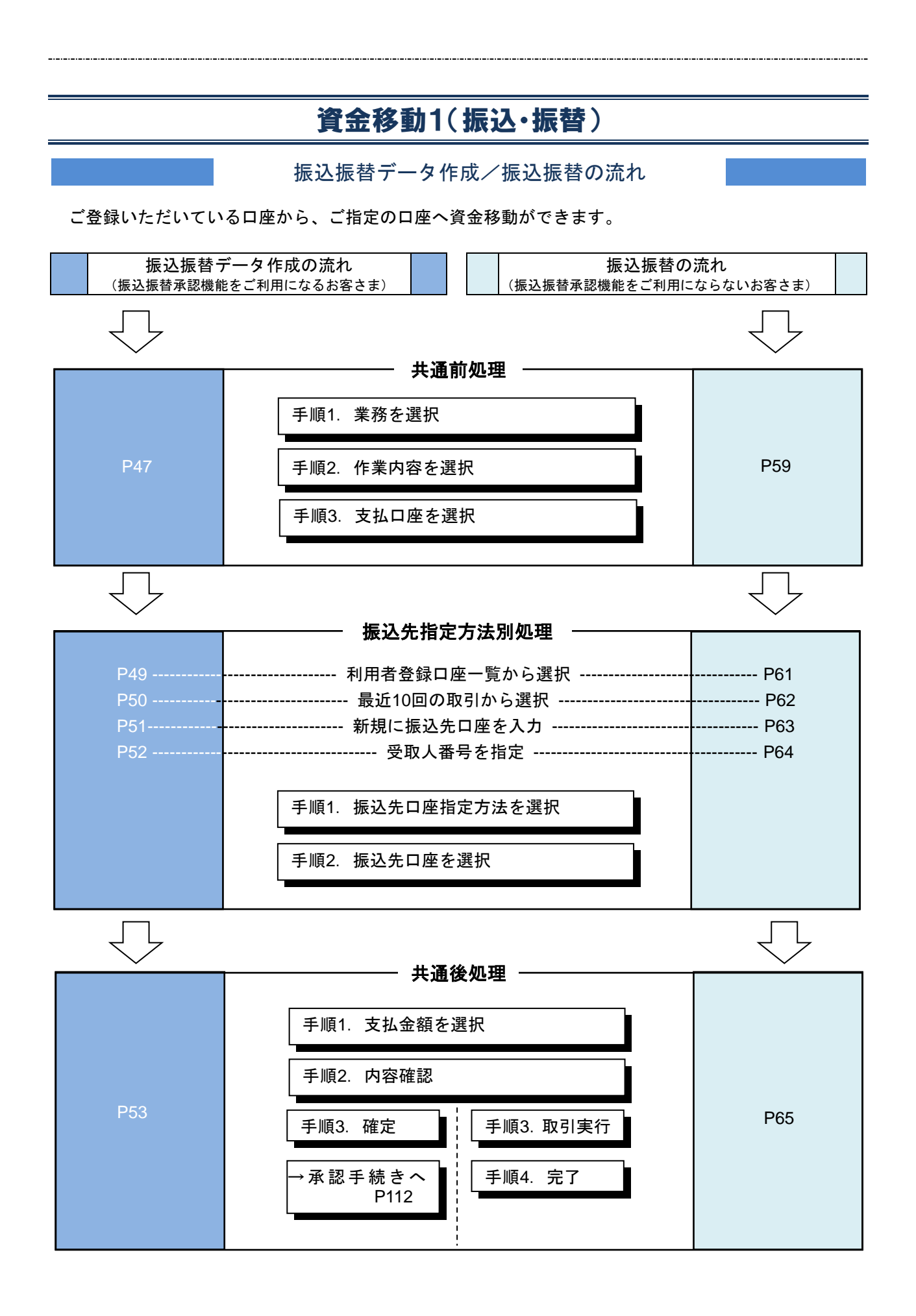

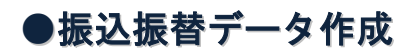

ご登録いただいている口座から、ご指定の口座へ資金移動ができます。

#### 共通前処理

#### 手順1 業務を選択

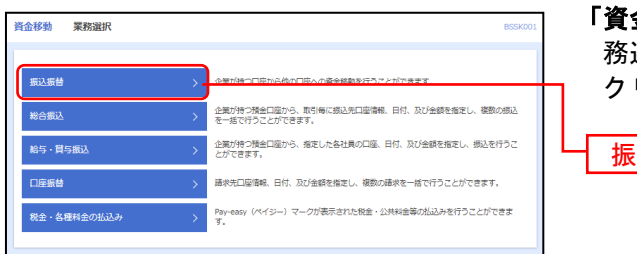

「資金移動」メニューをクリックしてください。続いて業務選択画面が表示されますので、「振込振替」ボタンを クリックしてください。

振込振替

### 手順2 作業内容を選択

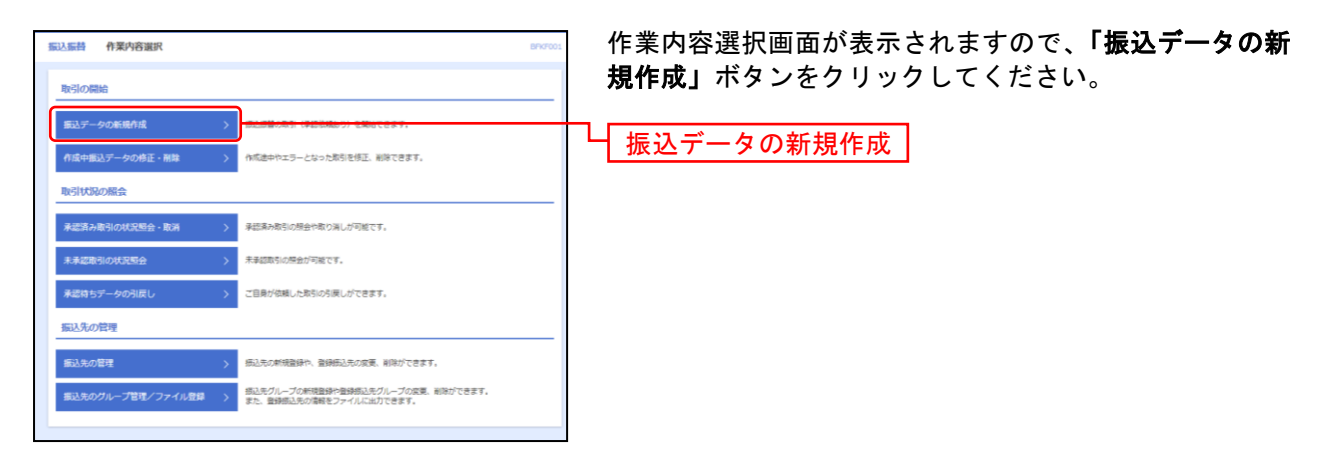

※「承認待ちデータの引戻し」ボタンをクリックすると、ご自身が依頼した取引を取消できます。(P95参照)

※「振込先の管理」ボタンをクリックすると、振込先の新規登録や、登録振込先の変更、削除が可能です。また、登録振込先の情報 をファイルに出力できます。

### 手順3 支払口座を選択

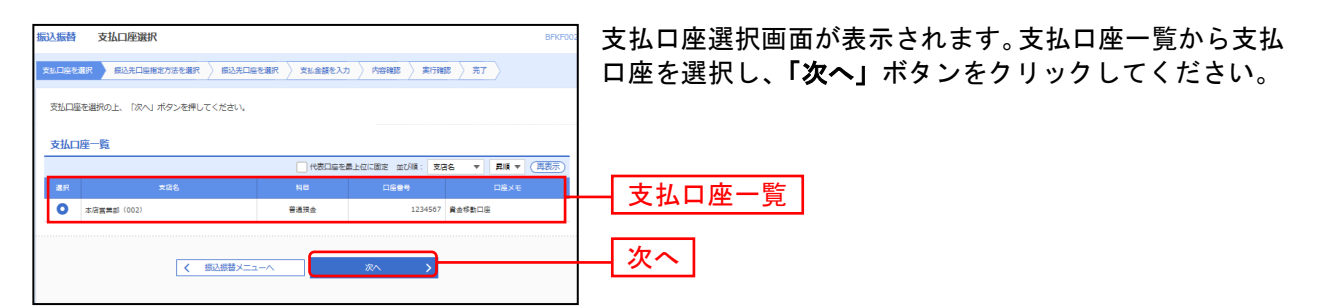

振込先指定方法別処理

振込先を指定する方法は以下の4つからご選択ください。

| 振込先指定方法          |                                                                        |       |  |  |  |
|------------------|------------------------------------------------------------------------|-------|--|--|--|
| 1. 利用者登録口座一覧から選択 | 都度指定方式の振込先一覧から振込先を選択できます。                                              | P49 へ |  |  |  |
| 2最近 10 回の取引から選択  | 最近 10 回の取引履歴から振込先を選択できます。                                              | P50へ  |  |  |  |
| 3. 新規に振込先口座を入力   | 新規に振込先を指定できます。                                                         | P51へ  |  |  |  |
| 4受取人番号を指定        | 受取人番号を入力して、新規に振込先を指定できます。事前に振<br>込先に3桁の番号を付与し、書面によりお届けいただく必要があり<br>ます。 | P52へ  |  |  |  |

ご確認ください —

都度指定方式(「1.利用者登録口座一覧から選択」「2.最近10回の取引から選択」「3.新規に振込先口座を入力」)による「当日扱い」の振込振替については、別途書面によるご利用のお届出が必要となります。

## 1. 利用者登録口座一覧から選択

※本手順はP47~48の続きです。

#### 手順1 振込先口座指定方法を選択

| 描述描言 描述先口连指定方法遵択 BFKF                  | 振込先口座指定方法選択画面が表示されますので、「利用          |
|----------------------------------------|-------------------------------------|
| IIIIIIIIIIIIIIIIIIIIIIIIIIIIIIIIIIIIII | <b>者登録口座一覧から選択」</b> ボタンをクリックしてください。 |
| 振込先口県の寃定方法を選択してください。                   |                                     |
| 登録描込先口座から選択する                          | _                                   |
| 利用者登録口座一覧から選択 >                        | 利用者登録口座一覧から選択                       |
| 過去の取引から描込先口座を選択する                      | _                                   |
| 最近10回の取引から退択 > 最近10回の取引原因から振込先を満訳できます。 |                                     |
| 新規に描込先口座を指定する                          | _                                   |
| 新規に振込先口座を入力 > 新規に振込先を強定できます。           |                                     |
| 受取人番号を指定 > 受取人番号を入力して、新規に振込先を指定できます。   |                                     |
| く 第6                                   |                                     |

### 手順2 振込先口座を選択

| 鐵込靈營 都度指定方式振込                                                | 先口应道统                                         |                                              |                     | BPK700      | 都度指定方式振込先口座選択画面が表示されます。登録振           |
|--------------------------------------------------------------|-----------------------------------------------|----------------------------------------------|---------------------|-------------|--------------------------------------|
|                                                              | 70.00 00.7000.000 30.00                       | ERENA ( RASHER                               | ) <b>30185</b> ) 37 |             | 込先一覧から振込先口座をチェックし <b>「次へ」</b> ボタンを   |
| In the later                                                 |                                               |                                              |                     |             |                                      |
| 単位のできずいた。100~3 かかうう                                          | 3.                                            |                                              |                     |             | クリックしてください。                          |
| 9、個品先口度の扱り込み                                                 |                                               |                                              |                     | -           |                                      |
| 取り込み条件を入力の上、「取り込」<br>条件を発表入力した場合、すべての4                       | AJ ボタンを押してください。<br>各件を満たす事いまを一覧で表示します。        |                                              |                     |             |                                      |
|                                                              |                                               |                                              |                     |             |                                      |
| 755                                                          |                                               |                                              |                     |             |                                      |
|                                                              |                                               |                                              |                     |             |                                      |
|                                                              |                                               | 1 10 T / TUNY                                |                     |             |                                      |
| ****                                                         |                                               |                                              |                     | 163.7617    |                                      |
| 910×                                                         |                                               |                                              | 21                  | 38270A(283) |                                      |
| ヴループル                                                        |                                               |                                              |                     |             |                                      |
| 6310                                                         |                                               |                                              |                     |             |                                      |
|                                                              | Q. 899                                        | 20                                           |                     |             |                                      |
| 当株米利用できなくなる振込用を設け<br>当利用できなくなった振込用を設け<br>についた用いてきなくなった振込用を行う | 9387場合は、「利用可用」相で"記述用<br>287場合は、「利用可用」相で"決議ないへ | 時代を選択してください。<br>を選択してください。<br>に一般でを提択してください。 |                     |             |                                      |
| 10 Lagrance C 2 4 4 4 6 5 7 6 8 7                            | Sounds managed and managed                    | - M CHRISTIAN                                | 7<br>               |             |                                      |
| 登録描述先一版                                                      |                                               |                                              |                     |             |                                      |
|                                                              | 1012 1012 1012 1012 1012 1012 1012 1012       |                                              | HN + 80148:         | 10年 • (四表示) |                                      |
| 217 08A                                                      | 20000X<br>2773                                | HIN I                                        |                     | 1811 An     |                                      |
| 0 07A-UA 035LT<br>0300-873                                   | 大(9)目42月18)(A (2870)<br>東京市電話 (002)           | #894                                         | 1234367 11/2/85     | (IIII)      |                                      |
| ##+*#                                                        | 大田田田田田 (2870)                                 |                                              | 494321 15719-5      | (7770)      | ——   登録振込先一覧                         |
| - 100 MIN                                                    | 3:070 (002)                                   |                                              |                     |             | ──────────────────────────────────── |
| 4240 MBB                                                     | #.0197.00.06 (0.02)                           | # 4 M 2                                      | 263-0121 10.238-5   | (110)       | する場合は 「登録支払余額を使用する」を選択してください         |
| ※以大を追加する市、豊富されている                                            | る支払金額をコピーして使用するか通訊し                           | TCEEU.                                       |                     |             |                                      |
|                                                              |                                               |                                              |                     |             |                                      |
| C Environmento                                               |                                               |                                              |                     |             |                                      |
|                                                              |                                               |                                              |                     |             |                                      |
|                                                              | < #0                                          | 2~                                           |                     |             |                                      |
|                                                              |                                               |                                              |                     |             |                                      |

## 2. 最近10回の取引から選択

※本手順はP47~48の続きです。

#### 手順1 振込先口座指定方法を選択

| 第3.编辑 第3.先口座指定方法诺訳 an                                                                                 | 振込先口座指定方法選択画面が表示されますので、「最近 |
|----------------------------------------------------------------------------------------------------|----------------------------|
| THURSER - BANGREATTACHER - BANGREAR - THAREAN - PARES - RIVER - RIVER - RIVER - RIVER - RIVER - RIVER | 10回の取引から選択しボタンをクリックしてください  |
| 振み丸二角の後半方法を掛けしてください。                                                                                  |                            |
| 登録振込先口屋から選択する                                                                                         | _                          |
| 14日本自由ロールサージャーの第二、 総理者にかぶの思えた一般から知るたち場合できます。                                                          |                            |
| 過去の取引から描込先口座を選択する                                                                                     |                            |
| 第6110回20時代から編成 )                                                                                      | 最近10回の取引から選択               |
| 新規に描込先口座を指定する                                                                                         | _                          |
| 新規に構成先回発を入力 > 参加に回応式を加速できます。                                                                          |                            |
| (第二人語号をお定 ) 9年人母号を入力して、教育にお込みを追求できます。                                                                 |                            |
| < #5                                                                                                  |                            |

### 手順2 振込先口座を選択

| 振込振替       | 過去振込先口        | 口座選択            |                                        |       |         |                     | BFKF0  | 過去振込先口座選択画面が表示されます。最近10件の振込 |
|------------|---------------|-----------------|----------------------------------------|-------|---------|---------------------|--------|-----------------------------|
| 支払口座を      | eer > isladge | 暗定方法を選択 🔪 🕯     | 32.5日回な田沢 支払金額を入れ                      | ) / M | one 👌   | 12                  |        | 先から振込先口座をチェックし、「次へ」ボタンをクリッ  |
| 摄込先        | を選択の上、「次へ」;   | ポタンを押してくださ      | u.                                     |       |         |                     |        | クしてください。                    |
| 最近1        | 10件の振込先       |                 |                                        |       |         |                     |        |                             |
| 詳細工        | ラーメッセージ       |                 |                                        |       |         |                     |        |                             |
| <u></u> ±0 |               | 受歌人名            | 金融機関名<br>文店名                           | 치미    | 口座會考    | 手取殺                 | 取引名    |                             |
|            | 2010年09月01日   | £0.254323422.(0 | 大手町銀行(0111)<br>丸の内支宿(222)              | 普通    | 2100001 | 当方角田                | 9月支払   |                             |
|            | 2010年08月01日   | 2528393951(8    | NTTデータ銀行(9998)<br>豊州支保(001)            | 普通    | 2100002 | 先万負担<br>(登録波み金額)    | 8月支払   |                             |
|            | 2010年08月01日   | 151859305°(8    | R線なし<br>NTTデータ銀行 (9908)<br>聖錦加支店 (011) | 왕洒    | 2100003 | 当方負担                | 8月リース和 | 最近10件の振込先                   |
|            | 2010年07月29日   | #98411071109548 | 「協選期間中<br>札幌銀行(0333)<br>インターネット支店(444) | ¥2    | 2100004 | 先方負担<br>(登録済み査額)    | 7月遺建   |                             |
|            | 2010年09月01日   | 492#>>395~(8    | 大手町銀行 (0111)<br>丸の内支塔 (222)            | 書通    | 2100095 | 先方負担<br>(描定金額 630円) | 9月支払   |                             |
|            |               |                 |                                        |       |         |                     |        |                             |
|            |               | <               | 戻る (                                   | 次^    |         | >                   |        | ┼──   次へ                    |
|            |               |                 |                                        |       |         |                     |        |                             |

### 3. 新規に振込先口座を入力

※本手順はP47~48の続きです。

#### 手順1 振込先口座指定方法を選択

| 重込護管 描込先口屋指定方法選択                                                                                                    | Brkroos | 振込先口座指定方法選択画面が表示されますので、 <b>「新規</b> |
|----------------------------------------------------------------------------------------------------|---------|------------------------------------|
| THERE MANDALIZATION AND AND AND A THERE A THE AND A THE                                                                                                    |         |                                    |
| 個込売口敷が発展方法を勝利してください。                                                                                                    |         |                                    |
| 春緑描込先口垣から選択する                                                                                                    |         |                                    |
| 20日本の第二項ージンク研究 > 総理商業方式の目記法一部から担決売後期できます。                                                                                                    |         |                                    |
| 過去の取引から描込先口座を選択する                                                                                                    |         |                                    |
| 毎月10月42日付けら満家 > 総計10月45日1月回日の1月1日日の1月1日日日日日の1月1日日日日日の1月1日日日日日日日日 |         |                                    |
| 新規に描込先口径を指定する                                                                                                    |         |                                    |
| 新聞に第53日2時を入力 >> #######558581217831-                                                                                                    |         | ── 新規に振込先口座を入力                     |
| 5歳人無号をお定 > 気息人番号を入力して、教師にお込みを決定できます。                                                                                                    |         |                                    |
| ٢ ٥٠٠                                                                                                    |         |                                    |

### 手順2 振込先口座を選択

| BELASEB         BARDREAD         BARDREAD | 新規口座入力画面が表示されます。「金融機関名」「支店<br>名」「科目 口座番号」を入力し、 <b>「次へ」</b> ボタンをクリッ |
|----------------------------------------------------------------------------------------------------|--------------------------------------------------------------------|
| 以下の視目を入力の上、「次へ」ボタンを押してください。                                                                                                    | クしてください。                                                           |
| 振込先口座                                                                                                    |                                                                    |
| AR926 00 000000000000000000000000000000000                                                                                                    | ── 金融機関名                                                           |
| *#\$ <b>64</b>                                                                                                    |                                                                    |
|                                                                                                    | 山支店名                                                               |
|                                                                                                    |                                                                    |
| 98.A5 ###J0274/3                                                                                                    |                                                                    |
|                                                                                                    |                                                                    |
| Si3/yt=5/         Bi3/yt=5         参先2027年3月           Si3/st#A.6         ●先2007年3月         ●                                                                                                    |                                                                    |
| <b>大1.65</b> 月 半角田子115以内                                                                                                    |                                                                    |
| ○ 並7発程                                                                                                    |                                                                    |
| ○ 丸万貴服 (筆道県み由頃)                                                                                                    |                                                                    |
| 登録先情報                                                                                                    |                                                                    |
| 上記で入力した原込先を登録する場合は、「毎込先として登録する」をチェックしてください。<br>※「次へ」ボタンを押した時点で、毎込先一覧として登録されます。                                                                                                    |                                                                    |
| R込先を月     () 勝込先として登録する                                                                                                    |                                                                    |
| ※展グループ<br>(※)第22歳((平))                                                                                                    |                                                                    |
| < #5 #^ >                                                                                                    | —— 次へ                                                              |

※「受取人名」は振込先金融機関等の状況により入力を求められる場合があります。
※「支払金額」等の入力必須でない項目はP54でも入力することができます。
※「文字ボタンによる入力」ボタンをクリックすると、金融機関名、支店名を検索することができます。
※入力した振込先を登録する場合は、「振込先として登録する」(任意で「登録名」「所属グループ」)をチェックしてください。

## 4. 受取人番号を指定

※本手順はP47~48の続きです。

#### 手順1 振込先口座指定方法を選択

| <u>据込器</u> 普 握込先口座指定方法選択                                                                      | BFKF003 | 振込先口座指定方法選択画面が表示されますので、「 <b>受</b> 取   |
|-----------------------------------------------------------------------------------------------|---------|---------------------------------------|
| тылееля лаландыгдарын жаланееля $\rangle$ тылыгел $\rangle$ тайма $\rangle$ жана $\rangle$ ка |         | <b>人番号を指定」</b> ボタンをクリックしてください。        |
| 振込先に除の強迫方法を選択してください。                                                                          |         |                                       |
| 雪読描込先口座から選択する                                                                                 |         |                                       |
| 利用者登録口進一覧から選訳 > 都设施定方式の振込先一覧から振込先を選択できます。                                                     |         |                                       |
| 過去の取引から振込先口座を選択する                                                                             |         |                                       |
| ■近10回の取引から選択 > 最近10回の取引度思から振込先を選択できます。                                                        |         |                                       |
| 新規に描込先口座を指定する                                                                                 |         |                                       |
| 新規に振込先口座を入力 > 新規に振込先を推定できます。                                                                  |         |                                       |
| 受取人無号を指定 >>                                                                                   |         | ───────────────────────────────────── |
| < <b>R</b> ö                                                                                  |         |                                       |

#### 手順2 振込先口座を入力

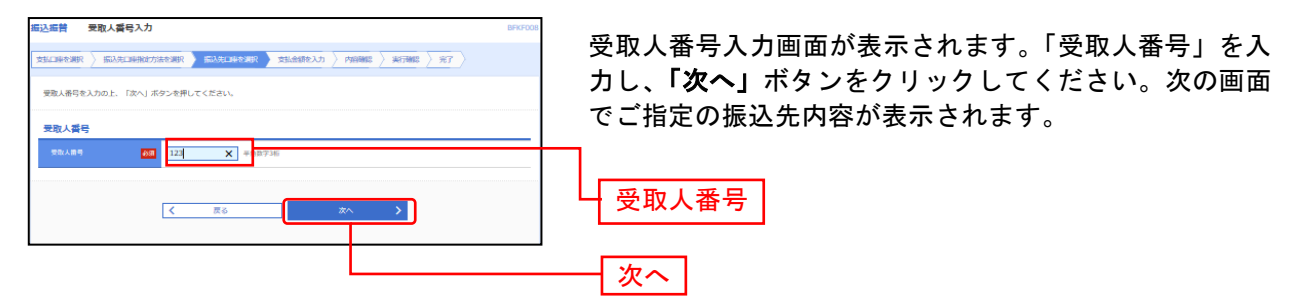

共通後処理

### 手順1 支払金額を入力

| 取込業費         支払金額入力         BIAGD19           古払二申を測訳         新込用に申請用         新込用に申請用         新込用         第7           新込業目、支払金額を入力の上、「次へ」ボタンを押してください、         新込業目により入力できる信頼         第7/12年         第7           新込業目、支払金額を入力の上、「次へ」ボタンを押してください。         新設備用         第7/12年         第7           「第2時間にして入力できる信頼         「おしょう」のクレーンデ用してください。         第8         第7           「第7月9日1日、第8月にと離れ、小売力が使用         「おしょう用してください。         第5         第7           「第7月9日1日、第8月にと離れに、小売力が行用         「第2人の通知」ボタンを押してください。         第5         第7                                                                                                    | 支払金額入力画面が表示されます。「振込指定日」「支<br>払金額」「手数料」(必要に応じ、「取引名」、「振込メッ<br>セージ」もしくは「振込依頼人名」)を入力し、 <b>「次へ」</b><br>ボタンをクリックしてください。 |
|----------------------------------------------------------------------------------------------------|----------------------------------------------------------------------------------------------------|
| 編込営業日・取引名<br>●A 新定日 ●A 2022/05/13 日<br>あ5(年 5月13日本版小日 ●A(10大724)( (4月1)                                                                                                    |                                                                                                    |
|                                                                                                    | ────────────────────────────────────                                                                              |
| 空放ん式         システ、         Data:         (+Ab5711530/h)         ブメロハ         ブメロハ         ブメロカ         ブメロカ         ブメロカ         ア           げんしん         はた         大の音楽市街会         新水田         1         1         1         1         1         1         1         1         1         1         1         1         1         1         1         1         1         1         1         1         1         1         1         1         1         1         1         1         1         1         1         1         1         1         1         1         1         1         1         1         1         1         1         1         1         1         1         1         1         1         1         1         1         1         1         1         1         1         1         1         1         1         1         1         1         1         1         1         1         1         1         1         1         1         1         1         1         1         1         1         1         1         1         1         1         1         1         1         1                                                                                                    | ──── 手数料                                                                                                    |
| ボイク パフ 大の音楽版会     エー     エー |                                                                                                    |
| ۵۸ ک                                                                                                    | 次へ                                                                                                    |

※「受取人番号を指定」により受取人を指定した場合は、受取人番号のみ表示され、受取人・金融機関名および支店名・科目・口座 番号は表示されません。手順2 内容確認画面でご確認ください。

※「振込先の追加」ボタンをクリックすると、「振込先口座指定方法選択」画面に戻り、振込先を追加することができます。 ※「クリア」ボタンをクリックすると、入力項目を未入力状態に更新することができます。

| ご確認ください                                                                                                    |
|----------------------------------------------------------------------------------------------------|
| <ul> <li>・「振込指定日」は、当日のほか、翌日以降28日先までの営業日を指定した予約扱いのご依頼が可能です。「カレンダーを表示」をクリックすると、振込指定日可能な日付がカレンダー形式で表示され、選択することにより自動的に日付を入力いたします。</li> <li>・当日扱いのお振込について、お取引の時間帯および振込先金融機関の事情等により振込先への即時入金のお取扱いができない場合があります。その際は、振込指定日をご修正ください。</li> <li>・「振込メッセージ」及び「振込依頼人名」は何れか一方のみを選択のうえご入力いただけます。</li> <li>・「振込依頼人名」は半角カナ20文字以内でご入力ください。</li> <li>・「振込メッセージ」欄にはEDI情報のみ入力が可能です。</li> </ul> |
| 【EDI情報】<br>※会決这た電子的に笹珊士それめ、振潟」ト受取したの間でならかじめ取り決めた要日の                                                                                                    |
| 員金決済を電子的に管理するため、振込人と受取人との間であらかしめ取り決めた番号の<br>ことで、企業の売掛金消込事務処理等に使用される情報で、振込先がこのシステムを導入<br>している場合に入力します。                                                                                                    |
| なお、当組合では、EDI情報は送信のみご利用いただけます。                                                                                                    |
| また、EDI情報以外の情報を入力した場合、受取人には通知されません。<br>(EDI:Electric Data Interchange)                                                                                                    |
|                                                                                                    |

#### 手順2 内容確認

|                                                                                                    | NATAMES                                                |                                              |                              |                                                                                                    |                                |                                |                               |                                                                                                    | BFKF024                                                                         | 4 | 6.3. | <b>П</b> . н <del>Е</del> П |
|----------------------------------------------------------------------------------------------------|--------------------------------------------------------|----------------------------------------------|------------------------------|----------------------------------------------------------------------------------------------------|--------------------------------|--------------------------------|-------------------------------|----------------------------------------------------------------------------------------------------|---------------------------------------------------------------------------------|---|------|-----------------------------|
| の日空を選択                                                                                                    | 1 / 網込先口座指定方法                                          | iewa > #                                     | 込先口座を選び                      | マン 支払金額を                                                                                                    | 入力 内容                          | ies i                          | 12                            |                                                                                                    |                                                                                 |   | Γį   | 確定」                         |
| 以下の内容で                                                                                                    | で取引を確定します。                                             |                                              |                              |                                                                                                    |                                |                                |                               |                                                                                                    |                                                                                 |   |      |                             |
| 承認者を確認                                                                                                    | 2の上、「確定」ボタン4                                           | 経押してください                                     | <i>.</i>                     |                                                                                                    |                                |                                |                               |                                                                                                    |                                                                                 |   |      |                             |
| 取引情報                                                                                                    |                                                        |                                              |                              |                                                                                                    |                                |                                |                               |                                                                                                    |                                                                                 |   |      |                             |
|                                                                                                    |                                                        | 攒込擦 <b>管</b>                                 |                              |                                                                                                    |                                |                                |                               |                                                                                                    |                                                                                 |   |      |                             |
|                                                                                                    |                                                        | 2021年08月27                                   | 8                            |                                                                                                    |                                |                                |                               |                                                                                                    |                                                                                 |   |      |                             |
| 取引名                                                                                                    |                                                        | 08月05日作                                      | att 分                        |                                                                                                    |                                |                                |                               |                                                                                                    |                                                                                 |   |      |                             |
|                                                                                                    |                                                        |                                              | <i>(</i>                     | * 取引情報の修正                                                                                                    | E                              |                                |                               |                                                                                                    |                                                                                 |   |      |                             |
| 振入元情朝                                                                                                    | ŧG                                                     |                                              |                              |                                                                                                    |                                |                                |                               |                                                                                                    |                                                                                 |   |      |                             |
| 24.0座                                                                                                    | +4                                                     | 本研究素素的 (0)                                   | 02) 普通預会:                    | 1234567                                                                                                    |                                |                                |                               |                                                                                                    |                                                                                 |   |      |                             |
| - aurua                                                                                                    |                                                        |                                              |                              |                                                                                                    |                                |                                |                               |                                                                                                    |                                                                                 |   |      |                             |
|                                                                                                    |                                                        |                                              |                              |                                                                                                    | -                              |                                |                               |                                                                                                    |                                                                                 |   |      |                             |
|                                                                                                    |                                                        |                                              | <i></i>                      | * 文払口座の修正                                                                                                    | -                              |                                |                               |                                                                                                    |                                                                                 |   |      |                             |
| 辰込明細内                                                                                                    | 内容一覧                                                   |                                              |                              | * 文払口座の増け                                                                                                    |                                |                                |                               |                                                                                                    |                                                                                 |   |      |                             |
| 振込明細内<br><sup>登録名</sup>                                                                                                    | 内容一覧<br>#####<br>                                      | 5                                            | ¥8                           |                                                                                                    | E<br>支払金額<br>(円)               | 先方負担<br>手取目<br>(円)             | 憲込金朝<br>(円)                   | 振込メッセー<br>/衝込依頼                                                                                                    | -5<br>8                                                                         |   |      |                             |
| 振込明細内<br><sup>登録</sup> 名                                                                                                    | 内容一覧<br>金融語238<br>大分異債用場合(2870)<br>大分野前太陽(003)         | i                                            | 和日<br>当忘預会                   | ☆11LL座の得到     □応酬号     0456789                                                                                                    | ★払金額<br>(円)<br>100,000         | 充方負担<br>手数目<br>(円)<br>0        | 憲法金額<br>(円)<br>100,000        | 振込メッセー<br>/ 振込気機<br>振込メッセージ:<br>-                                                                                                    | -5<br>\8                                                                        |   |      |                             |
| 振込明細内<br>登録名<br>受取人名                                                                                                    | 内容一覧<br>全部時間を<br>実な名<br>大分派情用組合 (2870)<br>大分派前末頃 (003) |                                              | RB<br>2532                   | <ul> <li>▲ 1011144/071811</li> <li>□ ###</li> <li>0456789</li> <li>▲ 8918/07451E</li> </ul>                                                  | ≍私金額<br>(円)<br>100,000         | 充方負担<br>手数科<br>(円)<br>0        | 憲法金朝<br>(円)<br>100,000        | 振込メッセー<br>/ 耐込成績<br>振込メッセージ:<br>-                                                                                                    | -5                                                                              |   |      |                             |
|                                                                                                    | 内容一覧<br>金融論業で<br>大分点病用組合 (2870)<br>大分気気気気(003)         |                                              | 18<br>2632                   | <ul> <li>文化山地の形印</li> <li>ロ雇用号</li> <li>0456759</li> <li>明編の修正</li> </ul>                                                                    | 文私会部<br>(円)<br>100,000         | 先方負担<br>手数31<br>(円)<br>0       | 憲込金朝<br>(円)<br>100,000        | <ul> <li>2000 (1000)</li> <li>2000 (1000)</li> <li>2000 (</li></ul> | -5<br>48                                                                        |   |      |                             |
| 版込明細内<br>登録名<br>受加入名                                                                                                    | 内容一覧<br>金融編2<br>大学品表現在 (2370)<br>大学品表現 (003)           | 直復 太郎                                        | NB<br>보호했소                   | <ul> <li>文払口絵の形乱</li> <li>口店書号</li> <li>0456789</li> <li>利用の検正</li> </ul>                                                                    | <u>호립습</u> 해<br>(円)<br>100,000 | 先方ț报<br>学数路<br>(円)<br>0        | 重改金額<br>(円)<br>100,000        | 「<br>「<br>服込メッセージ:<br>-<br>-                                                                                                    | -5                                                                              |   |      |                             |
|                                                                                                    | 内容一覧                                                   | 四周 大部                                        | NB<br>BERA                   | <ul> <li>文払口総の判約</li> <li>口廠書号</li> <li>0456789</li> <li>7 時紙の対応正</li> </ul>                                                                 | 文払金額<br>(円)<br>100,000         | 先方負担<br>手取Ⅱ<br>(円)<br>0        | 建议金额<br>(円)<br>100,000        | 履込メッセージ:<br>/書込必転                                                                                                    | -5                                                                              |   |      |                             |
| 振込明細内<br><sup>登録6</sup><br><sup>登録人名</sup><br>承認省情報<br>承認者                                                                                                    | 内容一覧<br>また。<br>またまま見用品を(2020)<br>米分野和末保(003)           | 2. Jan 1997                                  | 148<br>11533.2               | <ul> <li>22511807巻1</li> <li>ロ島書号</li> <li>0456789</li> <li>1938の核正</li> </ul>                                                               | ★世典編<br>(円)<br>100,000         | 先方貴語<br>手数4<br>(円)<br>0        | 울려 (円)<br>(円)<br>100,000      | 座込メッセ<br>/者之後朝<br>慶込メッセージ:<br>-                                                                                                    | -5                                                                              |   |      |                             |
| 振込明細内<br><sup>登録名</sup><br><sup>登録人名</sup>                                                                                                    | 内容一覧                                                   | <b>武道 大部</b>                                 | 비료                           | <ul> <li>25山脈の得い</li> <li>二届番号</li> <li>0456789</li> <li>利請の修正</li> </ul>                                                                    | ×抵金額<br>(円)<br>100,000         | 先万角股<br>手取3<br>(円)<br>0        | 토나송택<br>(円)<br>100,000        | ■込メッセージ:<br>/言込を超<br>/言込メッセージ:<br>-<br>-                                                                                                    |                                                                                 |   |      |                             |
| 振込明細内<br><sup>登録名</sup><br><sup>登録人名</sup>                                                                                                    | 内容一覧                                                   | 二月月 大部 二日日日日日日日日日日日日日日日日日日日日日日日日日日日日日日日日日日日日 | N日<br>프로張소<br>表示されます。        | <ul> <li>2511歳の待け</li> <li>1歳長年</li> <li>0459789</li> <li>1時歳の修正</li> </ul>                                                                  | <u>末払会類</u><br>(円)<br>100,000  | 先万発祖<br>手敢調<br>(四)<br>0        | <b>國以金額</b><br>(円)<br>100,000 | ■込メッセージ:<br>/書込みませージ:<br>-<br>金角120次字以内()                                                                                                    | -5<br>【名<br>———————————————————————————————————                                 |   |      |                             |
| 振込明細内<br><sup>1</sup><br><sup>1</sup><br>東記名<br>「<br>東記名<br>「<br>東記名<br>「<br>「<br>東記名<br>「<br>「<br>東記名<br>「<br>「<br>東記名<br>「<br>「<br>東記名<br>「<br>「<br>東記名<br>「<br>「<br>二<br>、<br>」<br>、<br>、<br>、<br>、<br>、<br>、<br>、<br>、<br>、<br>、<br>、<br>、<br>、 | 内容一覧                                                   | 四周 大部                                        | 日日<br>三三項点<br>表示されます。        | <ul> <li>23山田80781</li> <li>口廠書号</li> <li>0456789</li> <li>19140/終正</li> </ul>                                                               | ×u≞#<br>(r)<br>100,000         | 先万黄祖<br>学都34<br>(円)<br>0       | 聞い血話<br>(円)<br>100,000        | <u>度込メッセージ</u><br>メーシスを見<br>酸込メッセージ:<br>-<br>-                                                                                                    | -5<br>15<br>-5<br>-5<br>                                                        |   |      |                             |
| 振込明細内                                                                                                    | <b>小石一覧</b>                                            | 2. 東東 大部                                     | <b>戦日</b><br>田正理会<br>表示されます。 | <ul> <li>         文式上版の得引     </li> <li>         口廠書号         0456769     </li> <li>         初編の接正     </li> <li>         確定     </li> </ul> | ×U.±M<br>(m)<br>100,000        | <u>先万貴超</u><br>チ8日<br>(円)<br>0 | <u>동</u> 라                    | <u><br/></u>                                                                                                    | -5<br>-5<br>-5<br>-5<br>-5<br>-5<br>-5<br>-5<br>-5<br>-5<br>-5<br>-5<br>-5<br>- |   |      | 西京                          |

!画面が表示されますので、内容を確認のうえ、 ボタンをクリックしてください。

※承認者へのメッセージとして、任意で「コメント」を入力することができます。

- ※「取引情報の修正」ボタンをクリックすると、取引情報を修正することができます。
- ※「支払口座の修正」ボタンをクリックすると、支払口座を修正することができます。 ※「明細の修正」ボタンをクリックすると、支払金額入力画面にて、明細を修正することができます。

※マスターユーザの場合、「確定して承認へ」ボタンをクリックすると、続けて振込データの承認を行うことができます。

※「印刷」ボタンをクリックすると、印刷用 PDF ファイルが表示されます。

#### 手順3 確定

| 振込振替 承認依賴確定結                        | 课 Bhorozs                                                                                             | ] 承認依頼確定結果画面が表示されますので、確定結果を       |
|-------------------------------------|----------------------------------------------------------------------------------------------------|-----------------------------------|
| 支払口室を選択 〉 捩込先口室修定                   | 方法专選択 🔪 横込売口協を選択 义 支払金額を入力 义 内容確認 🔪 確定                                                                | ご確認ください。                          |
| 以下の内容で取引を確定しました。<br>引き続き周一支払口室で病込締告 | 。<br>の面引を行う場合は、「両一口座から感込感聴」ボタンを押してください。                                                               | 以降、承認者による承認手続きを行ってください。<br>(P113) |
| 取引情報                                |                                                                                                    |                                   |
| 10,511D                             | 10100100000111                                                                                        |                                   |
| R: 51 (02.51)                       | 週心语篇<br>第                                                                                             |                                   |
| ■記録定日                               | 2010年10月15日                                                                                           |                                   |
| 1051°6                              | 10月15日英弘労                                                                                             |                                   |
| 振込明細内容一覧                            |                                                                                                    |                                   |
| 자 510 호생주                           | 5 注意機構成名 和田 口信音号 支払金額 売込金額 売込金額 悪込メッセージ<br>名 実現名 和田 口信音号 (円) (円) /日記金報 悪込よりセージ<br>(円) /日記機構 (円) /日記機構 |                                   |
| 21080500000167                      | 大分量意用組合(2870)<br>大分部制支空(003) 当座課金 0450789 100,000 0 190,000 通込メンセージ:<br>-                             | 確定結果 確定結果                         |
| 承認習情報                               |                                                                                                    |                                   |
| <b>永設著</b>                          | 品质 大部                                                                                                 |                                   |
| 未設期総日                               | 2021年08月27日                                                                                           |                                   |
| ⊐x>s                                | -                                                                                                    |                                   |
|                                     |                                                                                                    |                                   |
|                                     | 同一口處か今無以原替 > 春 的啊                                                                                     |                                   |
|                                     | ★ ホームへ (振込器蓄メニューへ)                                                                                    |                                   |

※「同一口座から振込振替」ボタンをクリックすると、同一口座から振込振替の取引を連続して行うことができます。 ※「印刷」ボタンをクリックすると、印刷用 PDF ファイルが表示されます。

# ● 振込データの状況照会・取消

過去に行った取引の状況照会や、予約中取引の取消が可能です。

### 手順1 業務を選択

| 読込気値         企業は第一回用した約10回への意合理数を見たったができます           総合類込         企業が持つ速点になった。取引時に成込先回回時候、目付、双ジ金額を発定し、提取の施<br>を一般に行うことができます。           総ち・貸与商込         全部がらつ違いたら社員の口違、目付、双ジ金額を施定し、振込を行う<br>とができます。 | 5SK001 |
|----------------------------------------------------------------------------------------------------|--------|
| 取込気器              ・             ▲生が後一日回から着い日本・の意と参数を行うことができます            総合類込              ・             後代合う運行のため、取引時に成込丸日回時県、田村、及び全部を設てし、登録の焼             を、             ・                       |        |
|                                                                                                    | _      |
| 総与・買与扱い。                                                                                                    | iA     |
|                                                                                                    | 2      |
| □ <b>庄振替</b> →                                                                                                    |        |
| 税金・各種料金の払込み > Pay-easy (ペイジー)マークが表示された税金・公共料金等の払込みを行うことができま<br>す。                                                                                                    | :      |

「**資金移動」**メニューをクリックしてください。続いて業 §選択画面が表示されますので、「**振込振替」**ボタンをク リックしてください。

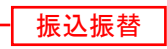

### 手順2 作業内容を選択

| 振込振替 作業内容選択         |                                                                | BFKF001    | 作業内容選択画面が表示さ | されます。  |
|---------------------|----------------------------------------------------------------|------------|--------------|--------|
| 取引の開始               |                                                                |            | 承認済み取引の照会や取消 | 消を行う場  |
| 新規取引 >              | 振込振輦の取引 (承認依頼なし) を開始できます。                                      |            | の状況照会・取消」ボタン | ンをクリッ  |
| 振込データの新規作成 >        | 振込振碁の取引(承認依頼あり)を開始できます。                                        |            | ください。        |        |
| 作成中振込データの修正・削除 >    | 作成途中やエラーとなった取引を修正、秘障できます。                                      |            | 未承認取引の照会を行う場 | 昜合は、「ラ |
| 取引状況の照会             | -                                                              |            | ボタンをクリックして、P | ▶58へお進 |
| 承認済み取引の状況照会・取消 >    |                                                                |            |              |        |
| 未承認取引の状況原会          | 未満22年51の無望が可能です。                                               | <u>+</u> L | 承認済み取引の状況照会  | 会・取消   |
| 承認特ちデータの引戻し         | ご自身が依頼した取引の引戻しができます。                                           |            |              |        |
| 振込先の管理              |                                                                |            | - 未承認取引の状況照会 |        |
| 振込先の管理              | 振込先の新規登録や、登録版込先の変更、削除ができます。                                    |            |              |        |
| 振込先のグループ管理/ファイル登録 > | 教込先グループの新規登録や登録扱込先グループの変更、前除ができます。<br>また、登録扱込先の情報をファイルに出力できます。 |            |              |        |

### — 承 認 済 み 取 引 の 状 況 照 会 -

※本手順はP55の続きです。

### 手順1 取引を選択

| 振込振替                | 承認済み取引一動                        | 5                                                 |                                                                | 873500                                         | 承認済み取引一覧画面が表示されますので、取引一覧から   |
|---------------------|---------------------------------|---------------------------------------------------|----------------------------------------------------------------|------------------------------------------------|------------------------------|
| 取引の問題引の問            | 研会を行う場合は、研会対象<br>取り消しを行う場合は、取り  | の取引を選択し、照会用暗証番号を入力<br>消し対象の取引を選択し、振込振替暗証          | 1の上、「次へ」ボタンを押してく<br>1番号を入力の上、「次へ」ボタン                           | ださい。<br>を押してください。                              | 対象の取引を選択してください。              |
| Q. Ihr              | 司の絞り込み                          |                                                   |                                                                |                                                | 照会を行う場合は、認証情報から「照会」を選択し、「照   |
| 続り込ま<br>の体表す        | み条件を入力の上、「絞り込<br>連載11日、わ想会、すべての | み」ポタンを押してください。<br>名はた満れて新闻を一部でま干します               |                                                                |                                                |                              |
| SRIT CI             | BB0003072882 97700              | 田田市にすれられて一先におからはす。     日間付着み                      |                                                                |                                                |                              |
| 83                  |                                 |                                                   |                                                                |                                                | 于順2-1へん進みくにさい。               |
|                     |                                 |                                                   |                                                                | (オーバ [] 23編末復25 )                              | 取消を行う場合は、認証情報から「取消」を選択し、「排   |
| 모네                  |                                 | ☐ から                                              | 5% D                                                           |                                                | ↓ 込振替暗証番号」を入力後、「次へ」ボタンをクリックし |
| 888<br>             |                                 | 7/8                                               | 78 🖸                                                           |                                                |                              |
| 24                  |                                 |                                                   |                                                                |                                                | し、丁順2-21つの進みてたでい。            |
| 83                  | § ID                            | +90                                               | 1年15日                                                          |                                                |                              |
|                     |                                 | Q. 82                                             | 932 <i>7</i> 4                                                 |                                                |                              |
| 取引                  | 覧                               |                                                   |                                                                |                                                |                              |
| < 10/               | バージ期 <                          | <b>±10</b> # (1~10<br>1 2 3 4 5                   | 0件を表示中)<br>6 7 8 9 10                                          | > 10ページ次 >                                     |                              |
|                     |                                 |                                                   |                                                                | 表示件数: 10件 🔻 (再表示)                              |                              |
| <b>B</b> IR         | 取引状態 医达振力                       | 8 탄신들력 확인D<br>EB 환신들력 확인은                         | 常以口曰: 문헌人                                                      | 8. 新田山 (四) (四) (四) (四) (四) (四) (四) (四) (四) (四) |                              |
| •                   | 受付満み<br>2010年10)<br>2010年10)    | 月01日<br>月15日 1015001 10100100000111<br>10月15日支払い分 | 青山完頃(100) 15/52805<br>普通 1234567 51(5                          | 17 999,685 データ花<br>子 デーク大郎                     | 而已一覧                         |
| 0                   | 処理商み 2010年10)<br>2010年10)       | 月01日<br>月01日<br>1001021<br>10月01日末払い分             | 青山支張(100) と5 <sup>15</sup> 5809<br>普通1234567 5 <sup>1</sup> (5 | <sup>27</sup> 1,000,000 データ花 データ大郎             |                              |
| 0                   | 取消音み 2010年09)<br>2010年09)       | 月10日<br>月10日 0910031 10091000000222<br>9月10日支払い分  | インターネット支援<br>(202)<br>登通 1111111<br>20(9)                      | 111 999,370 データー データ太郎<br>(データ太<br>郎)          |                              |
| < 10/               | ページ第一く                          | 1 2 3 4 5                                         | 6 7 8 9 10                                                     | > 10ページ次 >                                     |                              |
| 18111               | 青報                              |                                                   |                                                                |                                                |                              |
| 0 %#                | 는 채순찌대값들락                       | <b>1</b> 2-10                                     |                                                                |                                                |                              |
| ○ R2.8<br>#63, s#15 | 4 接込振業編算量号<br>禁約引の取り消した。七号編     |                                                   | ira.                                                           |                                                | 振汉振替暗証番号                     |
| 1912191             | page and the set                | C 2990 (P600) CA311C3 (C 000) 936                 |                                                                |                                                |                              |
|                     |                                 | ▲ 振込振算メニューへ                                       | 720                                                            | 7                                              |                              |
|                     |                                 | a management from the first                       |                                                                |                                                |                              |

### 手順2-1 照会結果

| 振込振替                                                                                                    | 承認済み取引服会結果                                                                                                    | ──────────────────────────────────── |
|----------------------------------------------------------------------------------------------------|----------------------------------------------------------------------------------------------------|--------------------------------------|
| 取りを選択                                                                                                    | Notae                                                                                                    | 結果をご確認ください。                          |
| ご指定の取<br>現在振込・                                                                                                    | R号の煙台結果です。<br>- 御慧はありません。                                                                                                    |                                      |
| 取引情報                                                                                                    | Sk.                                                                                                    |                                      |
| RC STID                                                                                                    | 10100100000111                                                                                                    |                                      |
| 오상문학                                                                                                    | 1015001                                                                                                    |                                      |
| 取引医分                                                                                                    | #2                                                                                                    |                                      |
| 84                                                                                                    | 10月15日                                                                                                    |                                      |
| R96                                                                                                    | 10月15日末払い分                                                                                                    |                                      |
| 語込メッ                                                                                                    |                                                                                                    |                                      |
|                                                                                                    |                                                                                                    |                                      |
| 依赖背情                                                                                                    | 598                                                                                                    |                                      |
| 依赖者情                                                                                                    | 5報<br><i>データー</i> 単                                                                                                    |                                      |
| 依赖者情<br>《 11 # 1                                                                                                    | 546<br>99-8<br>2010#1.64018                                                                                                    |                                      |
| 依赖者情<br>《 # #<br>《 # D<br>承認者情                                                                                                    | 198<br>                                                                                                    |                                      |
| 依赖哲情<br>0.000<br>0.000<br>承認哲情<br>- <sup>8</sup> 22年(0                                                                                                    | 1日<br>                                                                                                    |                                      |
| 依赖者情<br>(3.55)<br>(3.55)<br>承認者情<br>(3.55)<br>(3.55)<br>(4.55)<br>(4.5) | γ-γ-Ν           21589109310           9           9           9           9           9           9           9           9           9           201610410           9           9           9           9           9           9           9           9           9           9           9           9           9           9           9           9           9           9           9           9           9           9           9           9           9           9           9           9            9           9           9           9           9           9           9           9           9           9           9           9           9 <td></td> |                                      |
| 依赖者情<br>6.88年<br>6.880<br>承認者情<br>承認者(0<br>承認無)<br>8.808                                                                                                    |                                                                                                    |                                      |
| 依頼者情<br>& mm<br>参照<br>が開<br>が開<br>の<br>を<br>の<br>の<br>の<br>の<br>の<br>の<br>の<br>の<br>の<br>の<br>の<br>の<br>の<br>の<br>の<br>の<br>の                                                                                                    |                                                                                                    |                                      |
| 依頼省情<br>な概要<br>4.440<br>水設省情<br>水設市<br>水設市<br>小型の時<br>コメント                                                                                                    |                                                                                                    |                                      |
| 依頼習情<br>(4回)<br>水送習情<br>(4回)<br>(4回)<br>(4回)<br>(4回)<br>(4回)<br>(4回)<br>(4回)<br>(4回)                                                                                                    | 195                                                                                                    |                                      |

※「印刷」ボタンをクリックすると、印刷用 PDF ファイルが表示されます。

#### 手順2-2 取消内容を確認

| 振込振替 承認済。                | み取引取消内容確認 8735006                  | ①承認済み取引取消内容確認画面が表示されます。取消内容 |
|--------------------------|------------------------------------|-----------------------------|
| RHEER ADDA               | Anderens TT                        | をご確認後、「承認暗証番号」を入力のうえ、「実行」ボタ |
| 以下の療込依頼を取り<br>内容を確認し、承認暗 | 利します。<br>正審号を入力の上、「実行」ボタンを得してください。 | ンをクリックしてください。               |
| 取引情報                     |                                    |                             |
| <b>R</b> (\$10           | 101001000000111                    |                             |
| 受付 문화                    | 1015001                            |                             |
| 取引区分                     | 84                                 |                             |
| 84                       | 構造日 10月15日                         |                             |
| 896                      | 10月15日支払い分                         |                             |
| 厳込メッセージ                  | -                                  |                             |
| 振込元情報                    |                                    |                             |
| XLOS                     | 書山支塔(100) 普通 1234567 資金修動用口座       |                             |
|                          |                                    |                             |
|                          |                                    | r                           |
| 依赖背情報                    |                                    |                             |
| 0.45.8                   | <i>∀−9−8</i>                       |                             |
| 6.60                     | 2010年10月01日                        | ─────                       |
| 承認者情報                    |                                    |                             |
| (10.00)<br>(10.00)       | デーク大部(条数束)                         |                             |
| <b>非数相限日</b>             | 2010年10月13日                        |                             |
| 承担日時                     | 2010年10月01日 00時00分                 |                             |
|                          |                                    |                             |
| ACKE                     |                                    |                             |
|                          | 金角120文字以内[半角可]                     |                             |
| 認証情報                     |                                    |                             |
| *2522.00                 |                                    | →→→ 承認暗証番号 →                |
|                          |                                    |                             |
|                          |                                    |                             |
| 1                        | < ≠ャンセル 東行 ● (10)                  | ┝━━━┥ 実行 │                  |
|                          |                                    |                             |

※「印刷」ボタンをクリックすると、印刷用 PDF ファイルが表示されます。

| 振込振替 承認済み取引取消       | 編果 87350                  | ]<br>⑦承認済み取引取消結果画面が表示されますので 取消結果 |
|---------------------|---------------------------|----------------------------------|
| र्मत्र रिवर्ष       | केर                       |                                  |
| 以下、受付番号1015001間の依頼の | と思り消しました。                 | をこ確認くたさい。                        |
| 取引情報                |                           |                                  |
| Relia               | 10100100000111            |                                  |
| <u>enee</u>         | 1015001                   |                                  |
| 取引区分                | 82.                       |                                  |
| 0.0                 | 雅定日 10月15日                |                                  |
| R96                 | 10月15日支払い分                |                                  |
| 毎込メッセージ             | -                         |                                  |
|                     |                           |                                  |
| 振込金額                |                           | 4 J                              |
| ×Lė#                | 1,000,00019               |                                  |
| 先方角胆子章和             |                           |                                  |
| 應込金網                | 1,000,00019               |                                  |
| 后这手取具               | 315円                      | ┝┿━━━┥ 取消結果                      |
| 引革会計全部              | 999,605円                  |                                  |
| <b>股企</b>           | 1009                      |                                  |
| RS.                 | 10015                     |                                  |
| 82                  | 100년                      |                                  |
| ※先方負担手数料欄に***が表示され  | れている場合は、手数料との層に差額が生じています。 |                                  |
| 依赖者情報               |                           |                                  |
| 位任于                 | データー部                     |                                  |
| 6460                | 2010#10月01日               |                                  |
| 承認者情報               |                           |                                  |
| 赤田高 (秋田)            | データ太郎(朱翦章)                |                                  |
| 東部総理日               | 2010年10月13日               |                                  |
| 承担日時                | 2010年10月01日 09時00分        |                                  |
| ахок                | 様込先が発着っていたため、取消ます。        |                                  |
|                     | ★ 市一山へ 取引一刻へ ● 印刷         |                                  |

※「印刷」ボタンをクリックすると、印刷用 PDF ファイルが表示されます。

未承認取引の状況照会

※本手順はP55の続きです。

#### 手順1 取引を選択

| 脱入振替                 | 未承認地                       | x引一覧                                                                                                    |                                                                          |                                         |                   |             |       | BT35002 | 未承認取引一 |
|----------------------|----------------------------|----------------------------------------------------------------------------------------------------|--------------------------------------------------------------------------|-----------------------------------------|-------------------|-------------|-------|---------|--------|
| Rétal                | 取引を選択の上                    | 、「開会」ボタン4                                                                                                    | 到早してください。                                                                |                                         |                   |             |       |         | 取りを迭択し |
| Q、服会<br>級り込み<br>条件本期 | する取引の<br>条件を入力の上<br>教力した場合 | 校り込み     、「絞り込み」ポイン     ボッエの発音を     ボッエの発音を     ボッエの     ボッエの | タンを押してください<br>MAT 新潟ター駅で来                                                | स्रो अल्पन                              |                   |             |       | •       |        |
| 25514                | 15                         |                                                                                                    | ) 学正神ち ( <u></u> 引<br>) 学正神ち ( <u></u> 引<br>) 単語神ち ( <u></u> 一<br>) 削除病み | 大します。<br>東市み (二 素英市み )<br>次承認得ち (二 素技承認 | 145)              |             |       |         |        |
| 020                  |                            |                                                                                                    |                                                                          | <b>10</b> 20                            | <b>(3</b> )       |             |       |         |        |
| 10-5110              | >                          |                                                                                                    |                                                                          | 平角数字15行<br>Q、 絞り込み                      |                   |             |       |         |        |
| 取引一3                 | HL.                        |                                                                                                    |                                                                          |                                         |                   |             |       |         |        |
| < 10/%               | - ジ柑 く                     |                                                                                                    | <u>1</u> 2 3                                                             | 10件(1~10件を表示中)<br>4 5 6 7 8             | 9 10              | *=4*        | > 10  |         |        |
| <b>a</b> R           | 10.5105.00                 | #25A112 0                                                                                                    | 82.520                                                                   | <b>取引D</b><br>取引名                       | 受取人名              | 超达全朝<br>(円) | 0.67  | *21     |        |
| 0                    | 劇話手算件で                     | 2010年10月13日                                                                                                    | 2010年10月15日                                                              | 101001000000111<br>10月15日支払い分           | ta.30638333.(a    | 999,685     | デーク花子 | データ大郎   |        |
|                      | 意見消み                       | 2010年10月01日                                                                                                    | 2010年10月01日                                                              | 10100100000112<br>10月01日末払い分            | £8.30839895.(8    | 1,000,000   | デーク花子 | データ大都   | 1 取引一覧 |
| 0                    | 相戻済み                       | 開催10代<br>2010年09月10日                                                                                                    | 2010年09月10日                                                              | 10091000000222<br>9月10日支払い分             | #92(),02),025(8   | 999,370     | データー部 | データ大郎   |        |
| 0                    | 量视手器神台                     | 2010年10月13日                                                                                                    | \$L                                                                      | 101001000000191                         | teriscesiedis" (e | 999,685     | デーク花子 | デーク大部   |        |
| < 10.4               | -ジ肪 く                      |                                                                                                    | 1 2 3                                                                    | 4 5 6 7 8                               | 9 10              |             | > 10  | 2ページ次 > |        |
|                      |                            |                                                                                                    |                                                                          |                                         |                   | <b>_</b> _  |       |         | 昭会     |

未承認取引一覧画面が表示されます。取引一覧から対象の 取引を選択し、「**照会」**ボタンをクリックしてください。

#### 手順2 照会結果

| 振込振替 未承認取引照会編  | <b>IX</b> 8175003            | 未承認取己昭全 |
|----------------|------------------------------|---------|
| 取引を選択 知会は来     |                              |         |
| ご指定の取引の報会結果です。 |                              | こ唯認くたさし |
| 取引情報           |                              |         |
| Ro Allectus    | 最终争转待亏                       |         |
| REID           | 101001000000111              |         |
| <b>新行進</b> 名日  | 2010年10月15日                  |         |
| 896            | 10月15日末払い分                   |         |
| 個心メッセージ        | -                            |         |
| 振込元情報          |                              |         |
| ×LOS           | 景山支信(100) 普通 1234567 資金修動用口皿 |         |
| 振込先口座          |                              |         |
| 受助人書号          | 123                          |         |
| 图达无由数据器        | 大学可颇行 (0111)                 |         |
| 制造用印刷          | 死の内気役(222) 華通 123            |         |
| 型数人名           | 1313093391(3                 |         |
| RPS            | 東日本段響                        |         |
| 振込金額           |                              |         |
| 大业会研           | 1,000,000円                   |         |
| 先方真担手章耳        | 07                           |         |
| 后达金额           | 1,000,000円                   |         |
| 依赖者情報          |                              |         |
| (Creeff)       | データー部                        |         |
| 6.60           | 2010#10月01日                  |         |
| 承認者情報          |                              |         |
| 承認者 (状態)       | デージ大郎(未来語)                   |         |
| *22488         | 2010年10月13日                  |         |
| 228            | デーク大部                        |         |
| ACKE           | 10月分の実払になります。孝超をお願いします。      |         |
|                |                              |         |

未承認取引照会結果画面が表示されますので、照会結果を ご確認ください。

※「印刷」ボタンをクリックすると、印刷用 PDF ファイルが表示されます。

## ●振込振替データ作成

ご登録いただいている口座から、ご指定の口座へ資金移動ができます。 ※振込振替承認機能をご利用にならないお客様向けの手順です。 振込振替承認機能をご利用になるお客様はP47以降をご覧ください。

#### 共通前処理

#### 手順1 業務を選択

| Γ | 資金移動  | 業務選択    | BSSK001                                                     | <b>「資金移動」</b> メニューをクリックしてください。 続いて業   |
|---|-------|---------|-------------------------------------------------------------|---------------------------------------|
|   |       |         |                                                             | │ 務選択画面が表示されますので「 <b>振込振替」</b> ボタンをクリ |
|   | 振込振替  | >       | 12葉が持つ二座から他の二座への資産移動を行うことかできます。                             | □ ックしてください。                           |
|   | 総合振込  | >       | 企業が持つ機全口溢から、取引毎に据込先口室情報、日付、及び金額を指定し、複数の振込<br>を一括で行うことができます。 |                                       |
|   | 給与・損失 | 与振込 >   | 企業が持つ預金口磁から、指定した各社員の口磁、日付、及び金額を指定し、振込を行うこ<br>とができます。        |                                       |
|   | 口座振替  | >       | 諸求先口室間報、日付、及び金額を指定し、複数の諸求を一括で行うことができます。                     |                                       |
|   | 税金・各額 | 座料金の払込み | Pay-easy(ペイジー)マークが表示された税金・公共料金等の払込みを行うことができます。              |                                       |
| 1 |       |         |                                                             | 1                                     |

#### 手順2 作業内容を選択

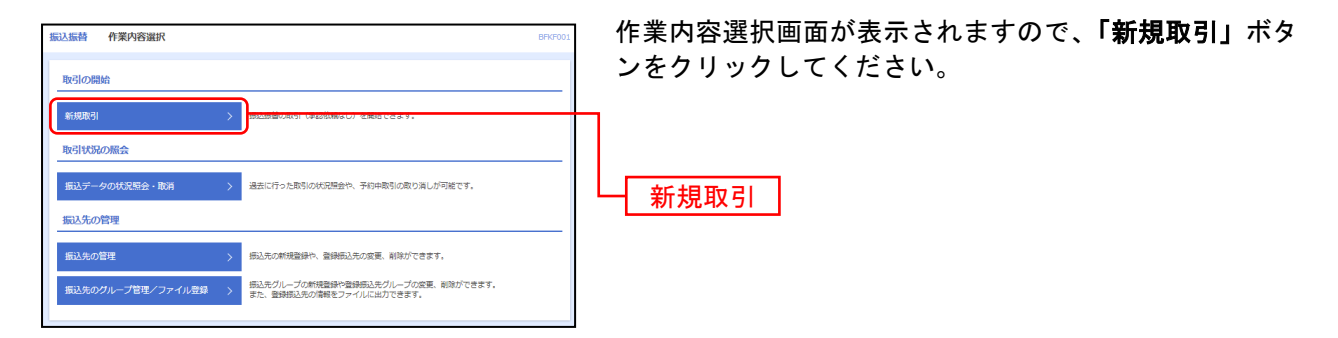

※「振込先の管理」ボタンをクリックすると、振込先の新規登録や、登録振込先の変更、削除が可能です。また、登録振込先の情報 をファイルに出力できます。

### 手順3 支払口座を選択

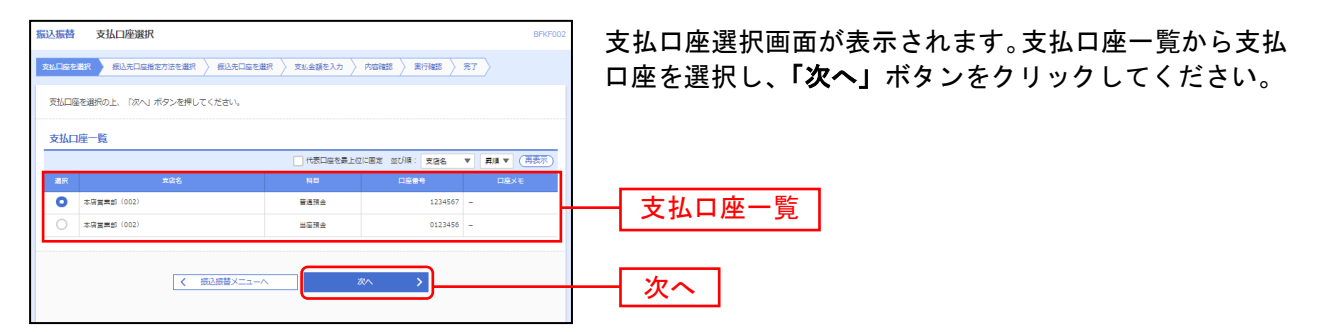

#### 振込先指定方法別処理

振込先を指定する方法は以下の4つからご選択ください。

| 振込先指定方法          |                                                                        |      |  |  |  |
|------------------|------------------------------------------------------------------------|------|--|--|--|
| 1. 利用者登録口座一覧から選択 | 都度指定方式の振込先一覧から振込先を選択できます。                                              | P61へ |  |  |  |
| 2最近 10 回の取引から選択  | 最近 10 回の取引履歴から振込先を選択できます。                                              | P62へ |  |  |  |
| 3. 新規に振込先口座を入力   | 新規に振込先を指定できます。                                                         | P63へ |  |  |  |
| 4受取人番号を指定        | 受取人番号を入力して、新規に振込先を指定できます。事前に振<br>込先に3桁の番号を付与し、書面によりお届けいただく必要があり<br>ます。 | P64へ |  |  |  |

\_\_\_\_\_ ご確認ください --

都度指定方式(「1.利用者登録口座一覧から選択」「2.最近10回の取引から選択」「3.新規に振込先口 座を入力」)による「当日扱い」の振込振替については、別途書面によるご利用のお届出が必要とな ります。

### 1. 利用者登録口座一覧から選択

※本手順はP59~60の続きです。

#### 手順1 振込先口座指定方法を選択

| 臨込馬普 編込先口座指定方法選択 BFK700                                                                                                    | 振込先口座指定方法選択画面が表示されますので、 <b>「利用</b>  |
|----------------------------------------------------------------------------------------------------|-------------------------------------|
| Internet with the second statement of the second statement of the second second s | <b>者登録口座一覧から選択」</b> ボタンをクリックしてください。 |
| 振込先に縁の触定方法を選択してください。                                                                                                    |                                     |
| 登録描込先口座から選択する                                                                                                    |                                     |
| 利用者登録口達一覧から選択 >                                                                                                    | 利用者登録口座一覧から選択                       |
| 過去の取引から振込先口座を選択する                                                                                                    |                                     |
| ■近10回の取引から選択 > 単近10回の取引度思から振込先を満分できます。                                                                                                    |                                     |
| 新規に描込先口座を指定する                                                                                                    |                                     |
| 新規に振込先ロ連を入力 > 新規に振込先を領定できます。                                                                                                    |                                     |
| 受助人番号を集定 > 受助人番号を入力して、新規に振込売を強定できます。                                                                                                    |                                     |
| <b>∠</b> ■6                                                                                                    |                                     |

#### 手順2 振込先口座を選択

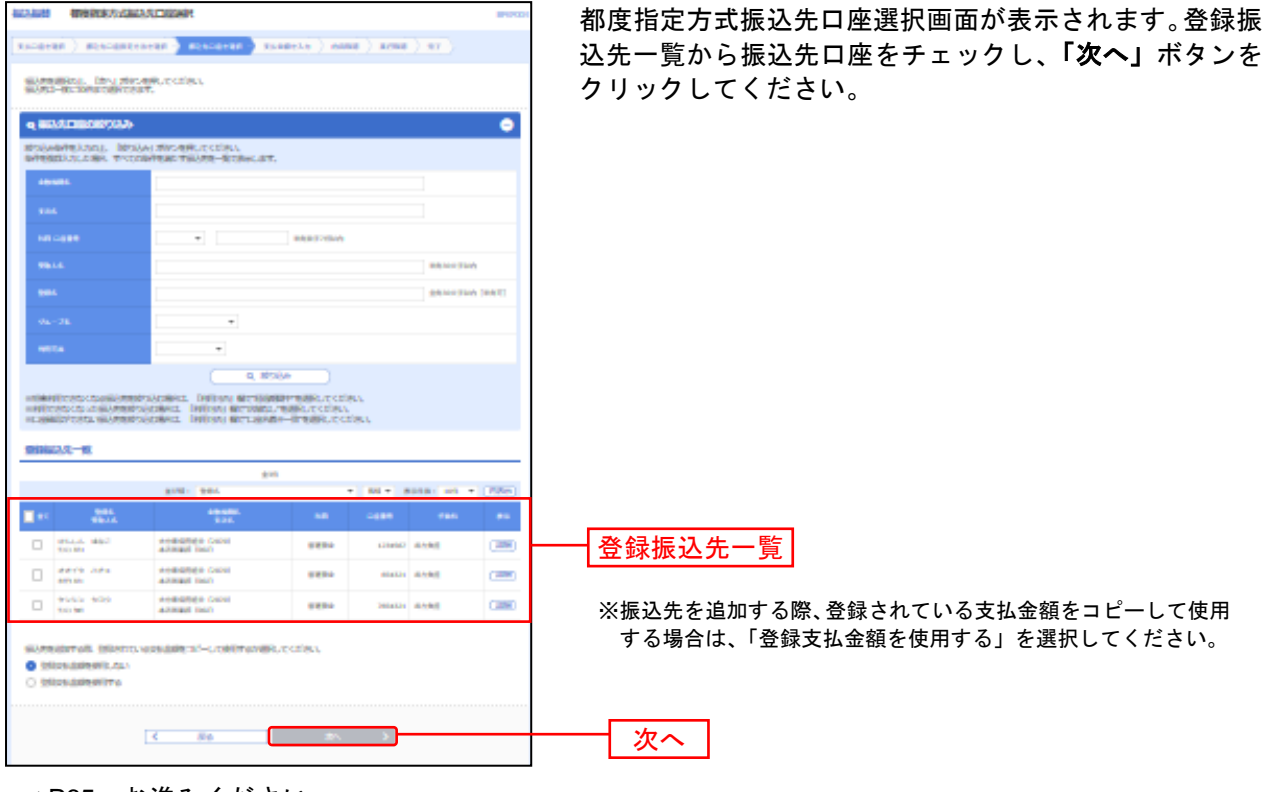

## 2. 最近10回の取引から選択

※本手順はP59~60の続きです。

### 手順1 振込先口座指定方法を選択

| ALC: NO | #AADDARKASSER                                                                                                    |                                           | - | 振込先口座指定方法選択画面が表示されますので、 <b>「最近</b> |
|---------|----------------------------------------------------------------------------------------------------|-------------------------------------------|---|------------------------------------|
| 80-01   | an 👌 maaraantooran 👌 m                                                                                                    | 1408488 ) \$2488424 ) 4488 ( 18848 ) 47 ) |   | <b>10回の取引から選択」</b> ボタンをクリックしてください。 |
| 98375   | analysianality costs                                                                                                    |                                           |   |                                    |
| 2914    | STREE-GENERAL                                                                                                    |                                           | _ |                                    |
| 1000    | 090-a-10-589 >                                                                                                    | M998299478335-8219833788870387.           |   |                                    |
| 950     | Service and American Street                                                                                                    |                                           | _ |                                    |
| 0.07    | official states of the states of the states | BOTTERSTIC                                |   | 最近10回の取引から選択                       |
| RAG     | STREET                                                                                                    |                                           | _ |                                    |
| 660     | 980,982999.X29                                                                                                    | BRESRANSSET                               |   |                                    |
| 984     | etese >                                                                                                    | SRABSEALC. BENGSSECCET.                   |   |                                    |
|         |                                                                                                    | ₹ 106                                     |   |                                    |

### 手順2 振込先口座を選択

| 最上版替 過去版込先口座選択 89x500                                |                    |                 |                                          |     |         |                     |        | 過去振込先口座選択画面が表示されます。最近10件の振込         |  |  |  |  |  |
|------------------------------------------------------|--------------------|-----------------|------------------------------------------|-----|---------|---------------------|--------|-------------------------------------|--|--|--|--|--|
| 支払口座を選択  参 総込先口座指定方法を選択  気込光口座を提択  支払金額を入力  冷応情認  確定 |                    |                 |                                          |     |         |                     |        | 先から振込先口座をチェックし、「 <b>次へ」</b> ボタンをクリッ |  |  |  |  |  |
| 振込先                                                  | を選択の上、「次へ」;        | ポタンを押してくださ      | eu).                                     |     |         |                     |        | クしてください。                            |  |  |  |  |  |
| 最近1<br>詳細工                                           | 10件の振込先<br>ラーメッセージ |                 |                                          |     |         |                     |        |                                     |  |  |  |  |  |
| <b>2</b> ± 7                                         | : 日付               | 受取人名            | 金融機同名<br>文店名                             | 140 | 口座會考    | 手取用                 | 取引名    |                                     |  |  |  |  |  |
|                                                      | 2010年09月01日        | £0.324339332.(D | 大手町銀行(0111)<br>丸の内支店(222)                | 88  | 2100001 | 当方角层                | 9月支払   |                                     |  |  |  |  |  |
|                                                      | 2010年08月01日        | 252#259951(8    | NTTデータ銀行(9998)<br>豊州支宿(001)              | 普通  | 2100002 | 先方貴胆<br>(登録済み査額)    | 8月支払   |                                     |  |  |  |  |  |
|                                                      | 2010年08月01日        | 232403395"(8    | 「講教なし<br>NTTデータ銀行(9998)<br>聖師加支店(011)    | 88  | 2100003 | 当方負担                | 8月リース料 | ┃                                   |  |  |  |  |  |
|                                                      | 2010年07月29日        | #954110711092(8 | 信濃期営中 <br>札幌銀行 (0333)<br>インターネット支援 (444) | 84  | 2100004 | 先方典担<br>(登録済み査額)    | 7月遺論   |                                     |  |  |  |  |  |
|                                                      | 2010年09月01日        | +92#05@95"(@    | 大手可銀行 (0111)<br>丸の内支塔 (222)              | 普通  | 2100099 | 先方負担<br>(描定金額 630円) | 9月支払   |                                     |  |  |  |  |  |
|                                                      |                    | <               | <b>戻</b> る                               | R^  |         | >                   |        | - 次へ                                |  |  |  |  |  |

## 3. 新規に振込先口座を入力

※本手順はP59~60の続きです。

#### 手順1 振込先口座指定方法を選択

| ALA COURSES ALA COURSES A COURSE                                                                                                    | BARGES | │ 振込先口座指定方法選択画面が表示されますので、 <b>「新規</b> |
|----------------------------------------------------------------------------------------------------|--------|--------------------------------------|
| Excerts Attoenteres Risconse ) Ecologia ) And ) And ) And                                                                                                    |        | に振込先口座を入力」ボタンをクリックしてください。            |
| SATE STREET STREET ST                                                                                                    |        |                                      |
| SHIRACED-SHIFTS                                                                                                    |        |                                      |
| NINGTO-STATE ( STREETSTATE)                                                                                                    |        |                                      |
| MILONAL-GALALMARKING S                                                                                                    |        |                                      |
| existence and existing and existing and exis |        |                                      |
| BAR-WALLBRIDGES                                                                                                    |        |                                      |
| BARCSIQ.82.999.3.75 1                                                                                                    |        | 新規に振込先口座を入力                          |
| GRADIENS I GRADENAL DESERT                                                                                                    |        |                                      |
|                                                                                                    |        |                                      |
| ₹ #9                                                                                                    |        |                                      |

#### 手順2 振込先口座を選択

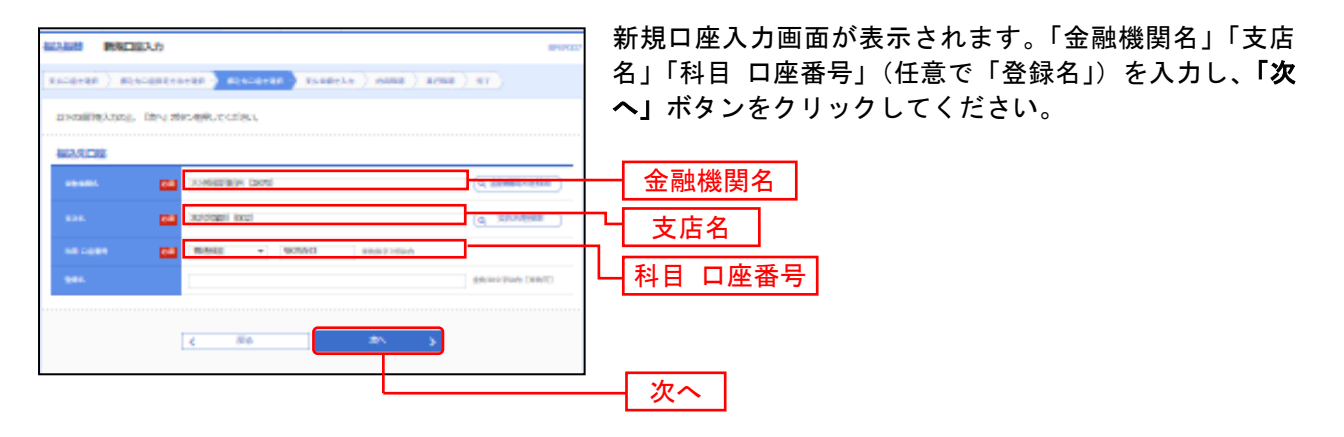

※「文字ボタンによる入力」ボタンをクリックすると、金融機関名、支店名を検索することができます。

## 4. 受取人番号を指定

本手順はP59~60の続きです。

#### 手順1 振込先口座指定方法を選択

|                                                                                                    | 振込先口座指定方法選択画面が表示されますので、「受取     |
|----------------------------------------------------------------------------------------------------|--------------------------------|
| THE REPORT AND ADDRESS ( ADDRESS ( ADDRESS ) ADDRESS ( ADDRESS ) ADDRESS ( ADDRESS ) ADDRESS ( ADDRESS ) ADDRESS ( ADDRESS ) ADDRESS ( ADDRESS ) ADDRESS ( ADDRESS ) ADDRESS ) ADDRESS ( ADDRESS ) ADDRESS ( ADDRESS ) ADDRESS ) ADDRESS ( ADDRESS ) ADDRESS ( ADDRESS ) ADDRESS ) ADDRESS ( ADDRESS ) ADDRESS ( ADDRESS ) ADDRESS ( ADDRESS ) ADDRESS ) ADDRESS ( ADDRESS ) ADDRESS ( ADDRESS ) ADDRESS ( ADDRESS ) ADDRESS ( ADDRESS ) ADDRESS ( ADDRESS ) ADDRESS ( ADDRESS ) ADDRESS ( ADDRESS ) ADDRESS ( ADDRESS ) ADDRESS ) ADDRESS ( ADDRESS ) ADDRESS ( ADDRESS ADDRESS ) ADDRESS ( ADDRESS ADDRESS ADDRESS ADDRESS ) ADDRESS ( ADDRESS ADDRESS A | <b>人番号を指定」</b> ボタンをクリックしてください。 |
| SALARAR SALARA                                                                                                    |                                |
| SAMPSYCHIAS 24                                                                                                    |                                |
| #042982-9-927-489 > #05227822687-827-88928872837.                                                                                                    |                                |
| SECOND-CALL CLEARING 2                                                                                                    |                                |
| REXAMPLES ) REALISING STREET                                                                                                    |                                |
| NACARALISANSY3                                                                                                    |                                |
| energianusean > energianus.                                                                                                    |                                |
| 984.69992 i                                                                                                    | 受取人番号を指定                       |
|                                                                                                    |                                |
| < #6                                                                                                    |                                |

### 手順2 振込先口座を選択

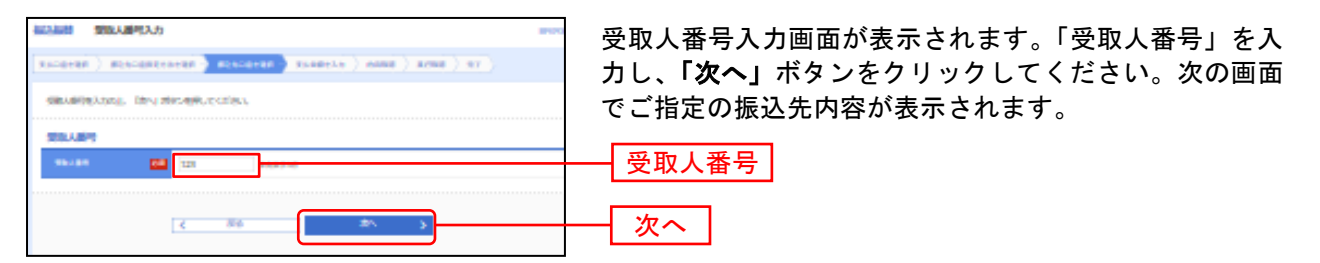

#### 共通後処理

#### 手順1 支払金額を入力

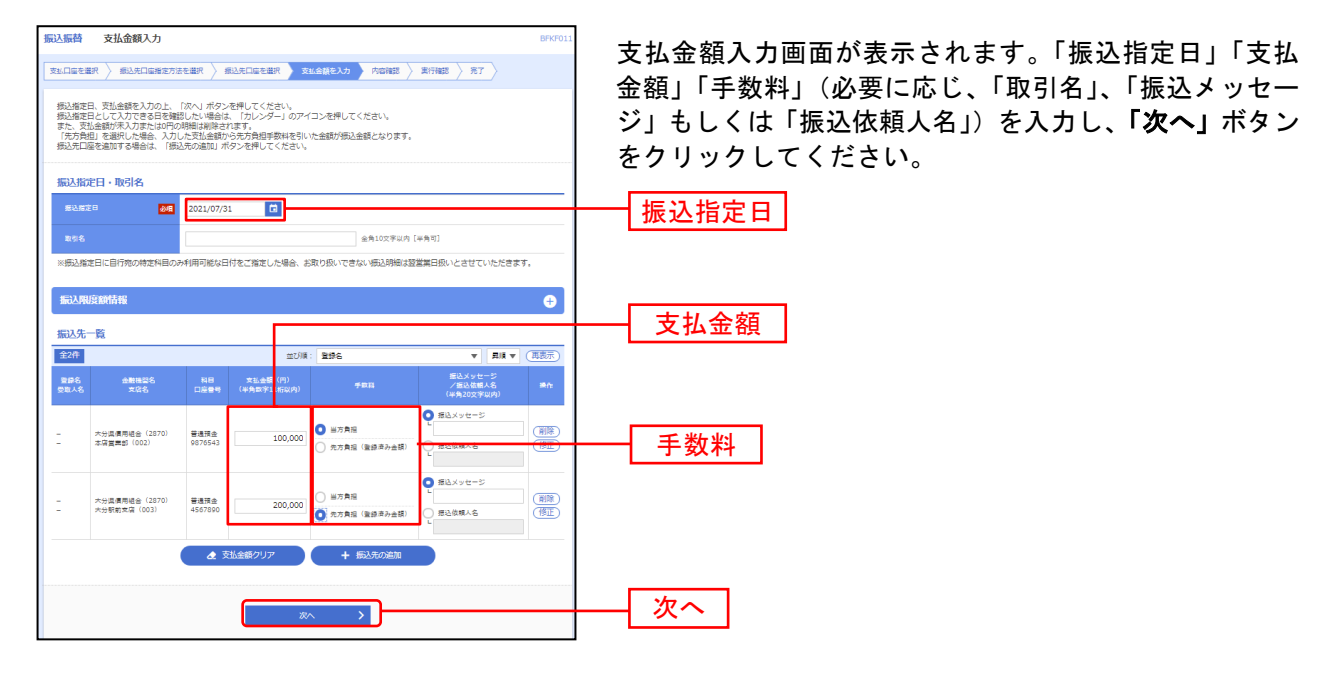

※「受取人番号を指定」により受取人を指定した場合は、受取人番号のみ表示され、受取人・金融機関名および支店名・科目・口座 番号は表示されません。手順4 取引実行の確認画面でご確認ください。

※「振込先の追加」ボタンをクリックすると、振込先を追加することができます。

※「クリア」ボタンをクリックすると、入力項目を未入力状態に更新することができます。

/! ご確認ください - 「振込指定日」は、当日のほか、翌日以降28日先までの営業日を指定した予約扱いのご依頼が 可能です。「カレンダーを表示」をクリックすると、振込指定日可能な日付がカレンダー形式 で表示され、選択することにより自動的に日付を入力いたします。 当日扱いのお振込みについて、お取引の時間帯および振込先金融機関の事情等により振込先 への即時入金のお取扱いができない場合があります。その際は、振込指定日をご修正くださ い。 「振込メッセージ」及び「振込依頼人名」は何れか一方のみを選択のうえご入力いただけます。 「振込依頼人名」は半角カナ20文字以内でご入力ください。 ・「振込メッセージ」欄にはEDI情報のみ入力が可能です。 【EDI情報】 資金決済を電子的に管理するため、振込人と受取人との間であらかじめ取り決めた番号の ことで、企業の売掛金消込事務処理等に使用される情報で、振込先がこのシステムを導入 している場合に入力します。 なお、当組合では、EDI情報は送信のみご利用いただけます。 また、EDI情報以外の情報を入力した場合、受取人には通知されません。 (EDI: Electric Data Interchange)

#### 手順2 内容確認

|                     | す。<br>タンを押してください。 |                     |          |                      |                    |         |                    | × |  |  |  |
|---------------------|-------------------|---------------------|----------|----------------------|--------------------|---------|--------------------|---|--|--|--|
| 計構報                 |                   |                     |          |                      |                    |         |                    |   |  |  |  |
| 151831              | BUBM              | 爾比爾第<br>2021年07月31日 |          |                      |                    |         |                    |   |  |  |  |
|                     | 2021年07月310       |                     |          |                      |                    |         |                    |   |  |  |  |
|                     | 0.7月31日期例         |                     |          |                      |                    |         |                    |   |  |  |  |
|                     |                   | 0                   | ◆ 支払口販の約 |                      |                    |         |                    |   |  |  |  |
|                     |                   | -                   |          |                      |                    |         |                    |   |  |  |  |
| 6込明細内容              | _                 |                     |          |                      |                    |         |                    |   |  |  |  |
|                     |                   | 2件<br>300,000円      |          |                      |                    |         |                    |   |  |  |  |
| 支払金額合計              |                   |                     |          |                      |                    |         |                    |   |  |  |  |
|                     |                   | 220/9<br>299,780/9  |          |                      |                    |         |                    |   |  |  |  |
| EU2661              |                   |                     |          |                      |                    |         |                    |   |  |  |  |
| 起明細內容一覧             |                   |                     |          |                      |                    |         |                    |   |  |  |  |
| RP6 a               | ##25<br>±96       |                     |          | #8.4 <b>8</b><br>(9) | 先方角后<br>手配料<br>(円) |         | 普通メッセージ<br>ノ普通体部人名 |   |  |  |  |
| 大分算優用組合<br>志容営業部(00 | (2870)<br>(2)     | 8474                | 9876543  | 100,000              | a                  | 100,000 | 療込メッセージ:<br>-      |   |  |  |  |
|                     | (2870)            | 8470                | 4567890  | 200,000              | 220                | 199,780 | 潮込メッセージ:<br>-      |   |  |  |  |
| 大分直/信用地会<br>大分积和支援( |                   |                     |          |                      |                    |         |                    |   |  |  |  |

内容確認画面が表示されます。**「次へ」**ボタンをクリック してください。

※「受取人番号を指定」により受取人を指定した場合は、 受取人番号のみ表示され、受取人・金融機関名および支 店名・科目・口座番号は表示されません。手順4 取引 実行の確認画面でご確認ください。

- ※「取引情報の修正」ボタンをクリックすると、取引情報を修正することができます。
- ※「**支払口座の修正」**ボタンをクリックすると、支払口座を修正することができます。
- ※「明細の修正」ボタンをクリックすると、支払金額入力画面にて、明細を修正することができます。
- ※「印刷」ボタンをクリックすると、印刷用 PDF ファイルが表示されます。

#### 手順3 暗証番号入力

| <ul> <li>編込振替 増延損号入力</li> <li>★ルロ島を並尽 あられ口島後定</li> <li>2件中1件目の編込です。</li> <li>▲ ご施定の振込先を十分にご思</li> </ul> | องระม<br>กระมศ > สมคริษาสศ > รปอสะมก > กละส<br>สาหร > สาหร > สา<br>สาหร | 暗証番号入力画面が表示されます。取引内容をご確認のう<br>え、「振込振替暗証番号」を入力し、「次へ」ボタンをクリ<br>ックしてください。 |
|----------------------------------------------------------------------------------------------------|-------------------------------------------------------------------------|------------------------------------------------------------------------|
| 振込振闘暗証番号を入力の上、「<br>現在の取引を中新し、次の取引の                                                                      | 「ホヘ」ボタンを押してください。<br>5歳2.5番号を私力する場合は、「中新して次の取引へ」ボタンを押してください。             |                                                                        |
| 取引情報                                                                                                    |                                                                         |                                                                        |
| Rt 51 8831                                                                                              | 指示指案                                                                    |                                                                        |
| <b>新行政</b> 定日                                                                                           | 2021年08月03日                                                             |                                                                        |
| R96                                                                                                    | 07月31日期刊                                                                |                                                                        |
| 最近メッセージ                                                                                                 | -                                                                       |                                                                        |
| 振込元情報                                                                                                   |                                                                         |                                                                        |
| ★16日度<br>                                                                                               | 2. 位置開設 (002) 普通接合 1234507                                              | 而已由家                                                                   |
| 振込先口座                                                                                                   |                                                                         | 取到内谷                                                                   |
| 展达天会和我国                                                                                                 | 大分送債用运会 (2070)                                                          |                                                                        |
| 82205                                                                                                   | 本·與賞素的(002) 醫連現金 9876543                                                |                                                                        |
| 景和人名                                                                                                    | >>353429322. (B                                                         |                                                                        |
| 295                                                                                                    | シンクミシヨウジ (カ                                                             |                                                                        |
| 振込金額                                                                                                    |                                                                         |                                                                        |
| 大山会領                                                                                                    | 100,000円                                                                |                                                                        |
| 先方角经手取到                                                                                                 | 05                                                                      |                                                                        |
| 据让金辑                                                                                                    | 100,000/9                                                               |                                                                        |
| 認证情報                                                                                                    |                                                                         |                                                                        |
|                                                                                                    |                                                                         |                                                                        |
|                                                                                                    | 800 →<br>48612502850 →                                                  | 次へ                                                                     |

|                                                                               | 振込振替承認機能を利用しない場合                                                                                                    |
|-------------------------------------------------------------------------------|----------------------------------------------------------------------------------------------------|
| 手順4 取引実行                                                                      | i                                                                                                    |
| 取込振動         実行確認         PMOD           ************************************ | 実行確認画面が表示されます。取引内容を確認のうえ、「ワンタイムパスワード」、「承認暗証番号」および「確認暗証番号」を入力し、「実行」ボタンをクリックしてください。                                                                                                    |
|                                                                               | <ul> <li>※既に同一振込情報(「受付日」または「指定日」「支払口座」「入金先口<br/>座情報」「振込金額」)が存在する場合、二重振込警告メッセージが表<br/>示されます。依頼内容をご確認後、お取引を継続する場合は「取引を<br/>継続する」をチェックし、「実行」ボタンをクリックしてください。</li> </ul>                                                                                                    |
|                                                                               | <ul> <li>ワンタイムパスワード</li> <li>※.振込先指定方式が「利用者登録口座一覧から選択」「最近の取引から選択」「新規に振込先口座を入力」の場合に表示されます。</li> </ul>                                                                                                    |
| 単語シッグラス<br>調査ショメウセージ<br>▲ 同時にあげする<br>H紙エラーメッセージ<br>認証活情                       | 承認暗証番号         ※.振込先が当組合の場合は、表示されません。                                                                                                    |
|                                                                               | WENNER     WENNER     WENNER< |

.....

### 手順5 完了

.....

.....

.....

.....

-----

.....

| 振込振替 実行結果                                      | BP97                                                |                                                              |
|------------------------------------------------|-----------------------------------------------------|--------------------------------------------------------------|
| 支払口届を選択         #込未口量検索           5件中1件目の観込です。 | nietzk / Bilkligter / Sleddtlo / Ache / Shad / ST / | 実行結果画面が表示されますので、実行結果をご確認くた<br>さい。                            |
| 以下の取引の病込依頼を受け付け<br>次の取引を行う場合は、「次の取り            | ました。<br>3ヘJ ポタンを押してください。                            |                                                              |
| 取引情報                                           |                                                     |                                                              |
| enec.                                          | 1015001                                             |                                                              |
| 25 ST 22 ST                                    | 想込得著                                                |                                                              |
| BH                                             | 推定日 10月15日                                          |                                                              |
| <b>R</b> 96                                    | 10月15日末払い分                                          |                                                              |
| 思込メッセージ                                        | •                                                   |                                                              |
| 振込元情報                                          |                                                     |                                                              |
| ×LΩS                                           | 青山末頃(100) 普通 1234507 資金作動同口座                        |                                                              |
| 振込先口座                                          |                                                     | ┣━━━┥ 実行結果 │                                                 |
| 后这大会教练四                                        | 289794 (0111)                                       |                                                              |
| BARDE                                          | 76/79597 (222) 審議 2100001                           |                                                              |
| 요한사용                                           | 85°3080393°(3                                       | ※入力した振込先を登録・更新する場合は、「振込先口座に登録」ボタン                            |
| 896                                            | 東日本装飾                                               | をクリック」 振込失登録画面で登録失情報を入力のうえ 「登録」ボ                             |
| 振込金額                                           |                                                     | とアプアプラン、派廷元昱録四面で豆録元情報をバガのプル、「 <b>豆稣」</b> 小<br>カッたカリッカー てください |
| ×Le#                                           | 1,000,000円                                          |                                                              |
| 先方負担手章與                                        | -07                                                 | ※複数の人金元山座を迭折した場合は、「次の取引へ」小ダンをクリック                            |
| 后这会就                                           | 1,000,000円                                          | すると、次の入金先口座への振込振替を行うことができます。                                 |
| <b>张达于政</b> 政                                  | 315円                                                | ※「印刷」ボタンをクリックすると、印刷用PDFファイルが表示されま                            |
| 現在自然に                                          | 999,685/5                                           | 4                                                            |
| Ré                                             | 100/9                                               | <i>y</i> °                                                   |
| #B                                             | 1009                                                |                                                              |
| 58                                             | 1005                                                |                                                              |
| ※先方負担手数料機に***が表示さ                              | けれている場合は、呼敬料との欄に蔓蕤が生じています。                          |                                                              |
|                                                |                                                     |                                                              |
|                                                | २०२४म९५० 🗲 होक                                      |                                                              |
|                                                |                                                     |                                                              |

# ●振込データの状況照会・取消

過去に行った取引の状況照会や、予約中取引の取消(指定日前日の23:30まで)が可能です。

#### 手順1 業務を選択

| 資金移動 業務選択   |   | BSSK001                                                     |
|-------------|---|-------------------------------------------------------------|
| IF:) IF M   |   |                                                             |
| 総合振込        | > | 企業が持つ預金口座から、取引悔に振込先口密層線、日付、及び金額を指定し、複数の振込<br>を一括で行うことができます。 |
| 給与·莫与振込     | > | 企業が持つ預金口座から、描定した各社員の口座、日付、及び金額を指定し、振込を行うこ<br>とができます。        |
| 口座振替        | > | 藤求先口座海報、日付、及び金額を指定し、複数の藤求を一括で行うことができます。                     |
| 税金・各種料金の払込み | > | Pay-easy(ペイジー)マークが表示された税金・公共料金等の払込みを行うことができます。<br>す。        |
|             |   |                                                             |

「資金移動」メニューをクリックしてください。続いて業務選択画面が表示されますので、「振込振替」ボタンを クリックしてください。

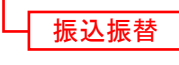

### 手順2 作業内容を選択

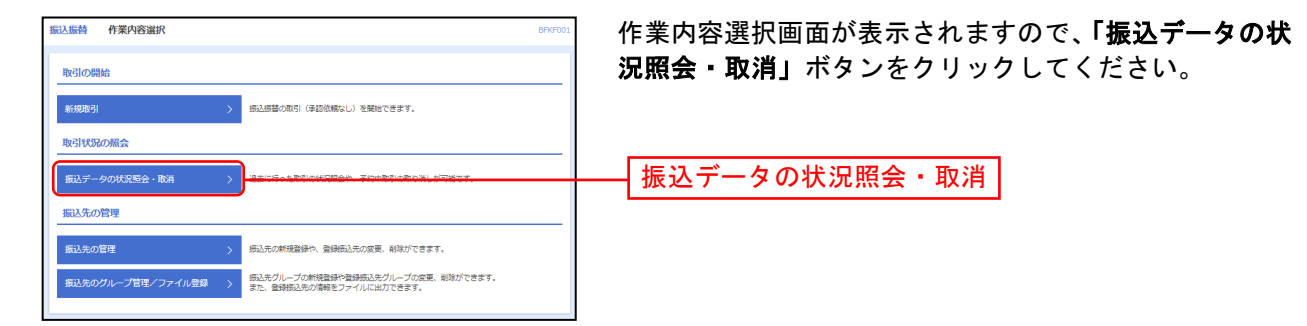

### 手順3 取引を選択

| 振込振替             | 取引状況照会取                                                                        | 引一覧                  |                         |                                  |                            | BTJSC                          | 取引状況照会取引一覧画面が表示されますので、取引一覧                   |
|------------------|--------------------------------------------------------------------------------|----------------------|-------------------------|----------------------------------|----------------------------|--------------------------------|----------------------------------------------|
| 取引の開会で<br>取引の取り消 | を行う場合は、開会対象<br>消しを行う場合は、取り                                                     | の取引を選択し、<br> 消し対象の取引 | 照会用電証番号を<br>を選択し、振込振替   | 入力の上、「次へ」ボタン<br>暗証番号を入力の上、「2     | ッを押してください。<br>RヘJ ボタンを押して・ | ください。                          | から対象の取引を選択してください。                            |
| Q. 取引の           | D絞り込み                                                                          |                      |                         |                                  |                            | <b>-</b>                       | 照会を行う場合は、認証情報から「照会」を選択し、「照                   |
| 絞り込み条(<br>条件を複数) | 件を入力の上、「絞り込<br>入力した場合、すべての                                                     | み」ボタンを押(<br>条件を満たす取り | してください。<br>別を一覧で表示しま    | <del>इ</del> .                   |                            |                                | 会用暗証番号」を入力後、「次へ」ボタンをクリックして、                  |
| 取引状態             | □ 弐付男み<br>■ 弐枚男 (□ 北道市み □ 八日 )<br>□ エラー (□ 単磁菌 □ 八日平価   秋東平道 □ ▽小麦ナー/(□ 八日半価額) |                      |                         |                                  |                            |                                | 手順4-1へお進みください。<br>取消を行う場合は 認証情報から「取消」を選択し、「据 |
| 使付日              |                                                                                |                      | <b>t</b>                | 9                                | 0 #T                       |                                |                                              |
| 新以相定             |                                                                                |                      | <b>G</b> 5              | 8                                | 1 at                       |                                | 込派省咱設备方」を入力後、「次へ」 小ダ ノをクリックし                 |
| 20 <b>8</b> 4    |                                                                                |                      | 半角取り                    | 1745                             |                            |                                | て、手順4-2へお進みください。                             |
|                  |                                                                                |                      | ٩                       | 統り込み                             |                            |                                |                                              |
| 取引一覧             |                                                                                |                      |                         |                                  |                            |                                |                                              |
| < 10ぺ−3          | ジ前く                                                                            | _1                   | <b>솔10件</b> ()<br>2 3 4 | .~10件を表示中)<br>5 6 7 8 9          | 10                         | > 10ページ次 >                     |                                              |
|                  |                                                                                |                      |                         |                                  | ŧ                          | ⇒件数: 10件 ▼ 再表示)                |                                              |
| aller a          | 取引状態 经过指定日                                                                     | 못성음력                 | <b>श</b> डा के          | ☆払口座                             | 受收人名                       | (円) (取消者)                      |                                              |
| •                | 受付商み 2010年10月0<br>2010年10月1                                                    | 18 1015001           | 9<br>9                  | 普通史语 (100)<br>普通 1234567         | to'32#339377(s             | 999,685 データ花子                  |                                              |
| ○ <b>x</b>       | 取消済み 2010年10月0<br>2010年10月0                                                    | 18 1001021           | 10月01日支払い<br>分          | 青山支店(100)<br>普通 1234567          | f0,25003332.(0             | データ花子<br>1,000,000 (データホ<br>郎) |                                              |
| 0                | ● 要確認 2010年09月1<br>2010年09月1                                                   | 08 0910031           | 9月10日支払い分               | インターネット文店<br>(202)<br>普通 1111111 | #93(1107)1090<br>(3        | 999,370 データー#                  |                                              |
| < 10ぺ−3          | ジ前 く                                                                           | _1                   | 2 3 4                   | 56789                            | 10                         | > 10ページ次 >                     |                                              |
| 認証情報             |                                                                                |                      |                         |                                  |                            |                                |                                              |
| ○ #±             |                                                                                |                      | <b>巴</b> 必用             |                                  |                            |                                | └────────────────────────────────────        |
| ○ R:R            | #2.5\$*#2200                                                                   |                      | 20 24                   |                                  |                            |                                |                                              |
| 振込振替取行           | 引の取り消しは、お客様                                                                    | に自身が作成した             | こ取引に対してのみ               | 可能です。                            |                            |                                | 派心派首咱証留方                                     |
|                  |                                                                                |                      |                         |                                  |                            |                                |                                              |
|                  |                                                                                | < 振込機                | 著メニューへ                  | 次へ                               | >                          |                                |                                              |
|                  |                                                                                |                      |                         |                                  |                            |                                |                                              |

### 手順4-1 照会結果

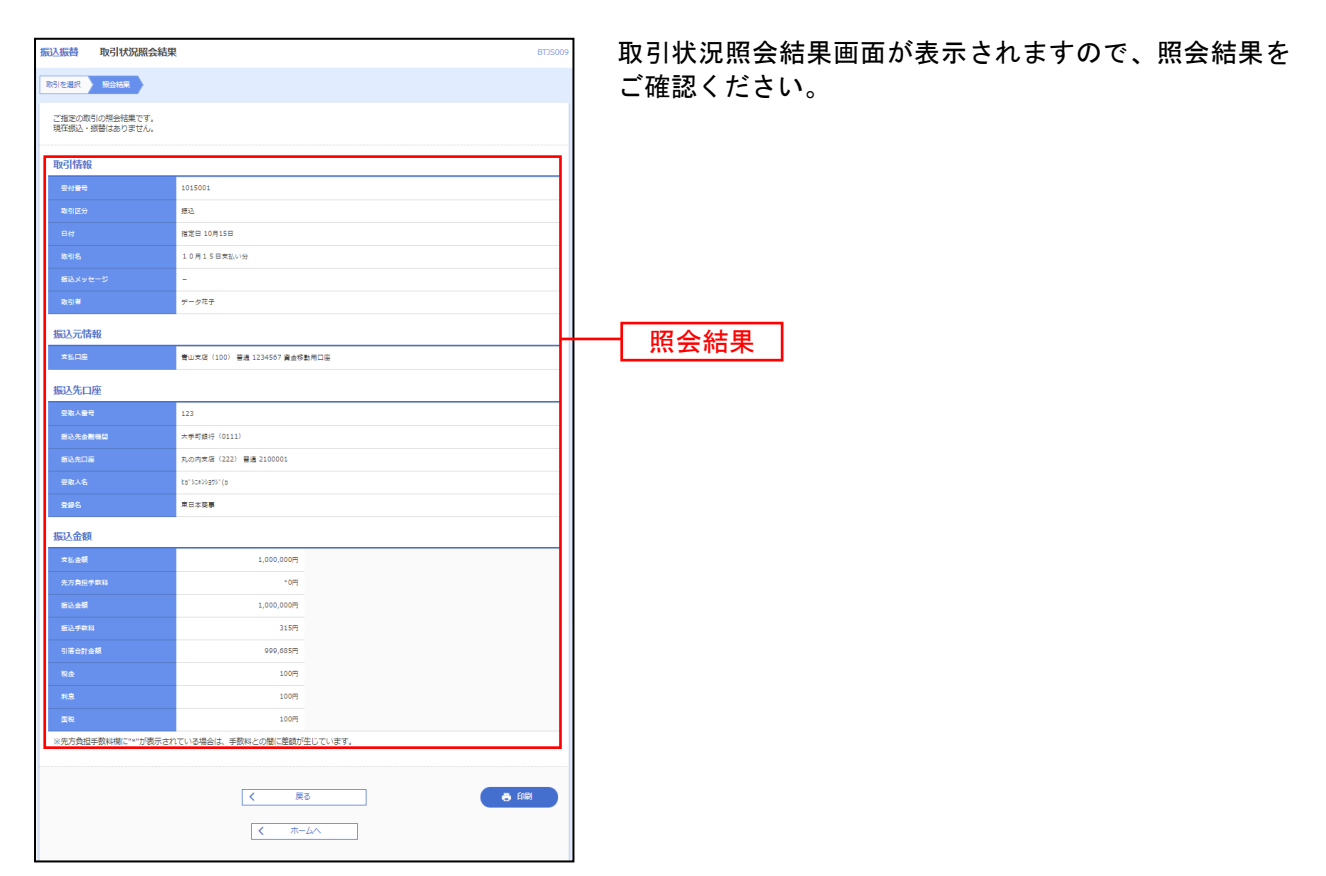

\_\_\_\_\_

※「印刷」ボタンをクリックすると、印刷用PDFファイルが表示されます。

### 手順4-2 取消内容を確認

| 振込振替 承認済みの                   | 取引取消内容確認 BT35006                      | ] ①取引取消内容確認画面が表示されます。取消内容をご確認 |
|------------------------------|---------------------------------------|-------------------------------|
| 取引を選択 未認取的内容                 | 52HE RT                               | のうえ、「承認暗証番号」を入力し、「実行」ボタンをクリ   |
| 以下の振込依頼を取り消し<br>内容を確認し、承認暗証書 | ます。<br>時を入力の上、「実行」ボタンを押してください。        | ックしてください。                     |
| 取引情報                         |                                       |                               |
| 10.5 ID                      | 101001000000111                       |                               |
| 20 <b>2</b> 9                | 1015001                               |                               |
| 取引区分                         | 原心                                    |                               |
| 日付                           | 据定日 10月15日                            |                               |
| 256                          | 10月15日末払い治                            |                               |
| 目在メッセージ                      | • • • • • • • • • • • • • • • • • • • |                               |
| 振込元情報                        |                                       |                               |
| REDE                         | 書山文塔(100) 審選 1234567 賞会呼動用口座          |                               |
|                              |                                       |                               |
| 依赖者情報                        |                                       | T                             |
| (2.46)#                      | データー起                                 |                               |
| 位相日                          | 2010年10月01日                           | ┣━━━┫ 取消内容                    |
| 承認習情報                        |                                       |                               |
| \$12 M (U.S.)                | デーク大郎(李蓉清)                            |                               |
| <b>未認規範日</b>                 | 2010年10月13日                           |                               |
| 承認日時                         | 2010年10月01日 09時00分                    |                               |
|                              |                                       |                               |
| - ACKE                       |                                       |                               |
|                              | 金角120文字以内[半角可]                        |                               |
| ADJE THINK                   |                                       |                               |
| 未过每起最终                       |                                       | 承認暗証番号                        |
|                              | 4 #r>th                               |                               |
|                              |                                       |                               |

....

※「印刷」ボタンをクリックすると、印刷用 PDF ファイルが表示されます。

.....

| 振込振替 承認済み現       | 对取消结果 5                       | 🦳 ②承認済み取引取消結果画面が表示されますので 取消結果           |
|------------------|-------------------------------|-----------------------------------------|
|                  | 2402 第7                       |                                         |
| 以下、受付番号1015001\$ | の依頼を取り消しました。                  |                                         |
| 取引情報             |                               |                                         |
| RCS(ID           | 101001000000111               |                                         |
| 5095             | 1015001                       |                                         |
| 取引运分             | 82                            |                                         |
| 86               | 確定日 10月15日                    | —                                       |
| RCSI 6           | 10月15日支払い分                    | —                                       |
| 振込メッセージ          | -                             |                                         |
| 振込金額             |                               |                                         |
| 大社会研             | 1,000,0000                    | -                                       |
| 先方典型手取器          | 108                           |                                         |
| 應込金額             | 1,000,000円                    |                                         |
| · 물送手取用          | 315円                          |                                         |
| 引第合計全額           | 999,685円                      | ₩ 1 1 1 1 1 1 1 1 1 1 1 1 1 1 1 1 1 1 1 |
| 取会               | 1009                          |                                         |
| <b>11</b> 8      | 1005                          |                                         |
| 5N               | 1005                          |                                         |
| ※先方負担手数料欄に***    | 「表示されている場合は、手数料との層に差額が生じています。 |                                         |
| 依赖者情報            |                               |                                         |
| ¢.e.∓            | データー部                         | —                                       |
| 依相日              | 2010年10月01日                   |                                         |
| 承認者情報            |                               |                                         |
| 承認著 (状態)         | データ大部(朱額県)                    | —                                       |
| 承認期限日            | 2010年10月13日                   |                                         |
| 承担日時             | 2010年10月01日 09時00分            |                                         |
| DXDK             | 接込先が発達っていたため、取消ます。            |                                         |
|                  |                               |                                         |
|                  |                               |                                         |
|                  | N→□                           |                                         |
|                  |                               |                                         |

※「印刷」ボタンをクリックすると、印刷用PDFファイルが表示されます。